# **Quick Installation Guide**

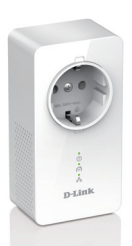

Installationsanleitung Guide D'installation Guía de Instalación Guida di Installazione Installatiehandleiding Instrukcja Instalacji Instalační příručka Telepítési Segédlet Installasjonsveiledning Installationsveiledning Asennusopas Installationsquide Guia de Instalação Οδηγος Γρηγορης Εγκαταστασης Vodič za Brzu Instalaciju Kratka Navodila za Uporabo Ghid de Instalare Rapidă

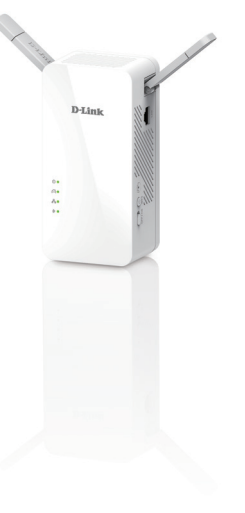

#### DHP-W611AV PowerLine AV2 1000 Wi-Fi AC1200 Starter Kit

(DHP-P610AV & DHP-W610AV) Version 1.00 | September 8, 2016

#### Package Contents

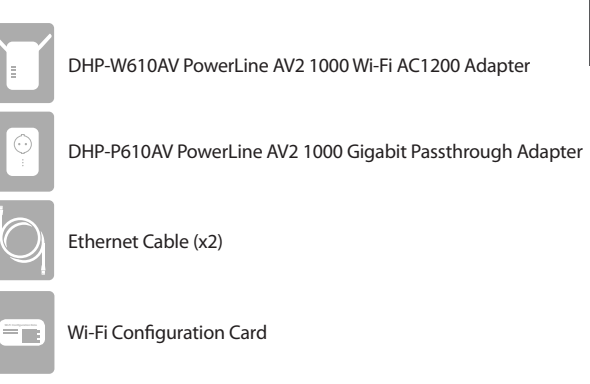

#### Hardware Installation

 Plug the DHP-P610AV PowerLine AV2 1000 Gigabit Passthrough Adapter into a wall outlet near your router. Connect one of the included Ethernet cables to a LAN port on your router, and connect the other end of the cable to your DHP-P610AV.

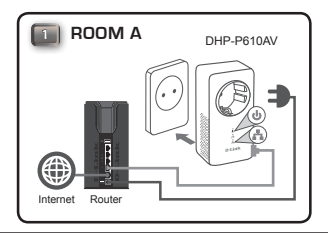

 Fully extend the antennas and plug the DHP-W610AV into a wall outlet in a place you want to extend your network. Slide the power switch on the side of the device to the **ON** position.

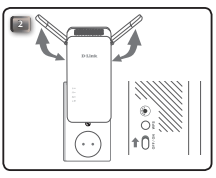

 Insert one end of the second included Ethernet cable into the DHP-W610AV, and the other end into your computer. If you are using a wireless device such as a mobile or tablet, connect to the DHP-W610AV over Wi-Fi with the information on the Wi-Fi Configuration Card.

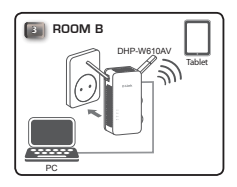

 You have now finished the hardware setup of your PowerLine AV2 1000 Wi-Fi AC1200 Starter Kit. You must complete the First-time Configuration in the next section before you can use your product.

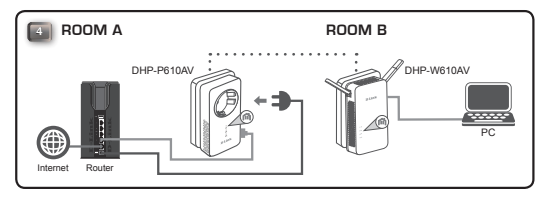

**ENGLISH** 

### **First-time Configuration**

1. Open your web browser and type the following into the URL box:

 Windows:
 http://dlinkapWXYZ or http://dlinkap

 Mac OS:
 http://dlinkapWXYZ.local. or http://dlinkap.local.

Where WXYZ is the last 4 digits of the MAC address. The full address is printed on the included Wi-Fi Configuration Card.

2. Select Admin for the User Name and leave the Password blank, then click Login.

| LOGIN                       |                     |
|-----------------------------|---------------------|
| Login to the Access Point : |                     |
|                             | Jser Name : Admin 💌 |
|                             | Password : Login    |
|                             |                     |

From the landing page, start the Setup Wizard to establish your Powerline connection by clicking Launch Setup Wizard.

| WELCOME TO THE D-LINK SETUP WIZARD                                                                             |             |  |
|----------------------------------------------------------------------------------------------------|-------------|--|
| This witard will guide you through a step-by-step process to configure your new D-Link<br>powerline AP device. |             |  |
| Internet                                                                                                    |             |  |
|                                                                                                    |             |  |
| Powerline Device                                                                                               | Your Device |  |
|                                                                                                    |             |  |
| . Step 1: Create powerline network                                                                             |             |  |
| . Step 2: Configure WI-Fi security                                                                             |             |  |

 When prompted, press the Simple Connect Button for 2 seconds on the DHP-P610AV to connect it to the DHP-W610AV.

Note: If you don't have an existing Powerline network, you will need to set up security for all of your existing Powerline devices. Perform the following steps for each device: press the Simple Connect Button on the DHP-W610AV, then press the Simple Connect Button on your existing Powerline device within 2 minutes.

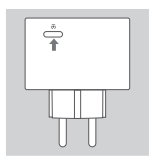

 Follow the on-screen instructions to set up your Powerline network. For more detailed support, please refer to the User Manual.

#### **Frequently Asked Questions**

Q: Why can't my DHP-W610AV find my DHP-P610AV?

- Be sure both devices are plugged directly into a wall outlet. Plugging into a power strip or another device may disrupt the connection.
- The electrical wiring must be on the same electrical circuit. You may need to consult a local electrician if you are not sure.

Q: My connection is erratic and sometimes cuts out or is slow, why?

 Try to keep nearby outlets free of other devices, such as chargers and hair dryers, to minimize electrical interference.

Q: How do I find my wireless network? Can I change the network name?

- You can find the default Wi-Fi name (SSID) and password on the Wi-Fi Configuration Card. You can also set your own password for security purposes.
- You can change your wireless settings by opening your web browser and going to http://dlinkapWXYZ.local. then Setup then Wireless Settings. *WXYZ* is an example, the actual address is on your configuration card.

Q: Can I use only the DHP-W610AV or DHP-P610AV to get online?

 Powerline devices work together to create a network. They communicate over electrical wiring, but you still need an Internet connection from a router and/or modem.

Q: Can I use more than one Powerline device at a time?

 Yes you can! D-Link offers a host of Powerline devices that include adapters, extenders, and routers.

#### TECHNICAL SUPPORT

dlink.com/support

#### Packungsinhalt

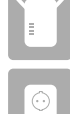

DHP-W610AV PowerLine AV2 1000 Wi-Fi AC1200 Adapter

DHP-P610AV PowerLine AV2 1000 Gigabit Passthrough Adapter

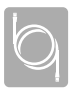

Ethernet-Kabel (x2)

Wi-Fi-Konfigurationskarte

## Hardware-Installation

 Schließen Sie den DHP-P610AV PowerLine AV2 1000 Gigabit Passthrough Adapter an eine Steckdose in der N\u00e4he Ihres Routers an. Schließen Sie eines der mitgelieferten Ethernet-Kabel an einen LAN-Port Ihres Routers an und stecken Sie das andere Ende des Kabels in Ihren DHP-P610AV.

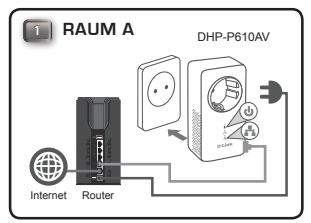

 Klappen Sie die Antennen ganz aus und schließen Sie den DHP-W610AV dort an eine Steckdose an, wo Sie Ihr Netzwerk erweitern möchten. Schieben Sie den Ein/Aus-Schalter an der Seite des Geräts in die Stellung ON.

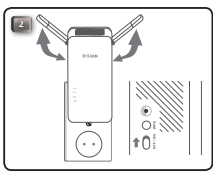

 Stecken Sie ein Ende des zweiten mitgelieferten Ethernet-Kabels in den DHP-W610AV und das andere Ende in Ihren Computer. Schließen Sie, wenn Sie ein drahtloses Gerät wie ein Mobiltelefon oder ein Tablet verwenden, den DHP-W610AV gemäß den Angaben auf der Wi-Fi-Konfigurationskarte über Wi-Fi an.

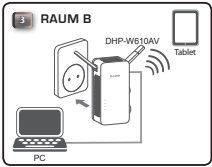

 Damit ist die Einrichtung der Hardware Ihres PowerLine AV2 1000 Wi-Fi AC1200 Starter Kit abgeschlossen. Wenn Sie die Erstkonfiguration gemäß dem folgenden Abschnitt durchgeführt haben, können Sie das Gerät verwenden.

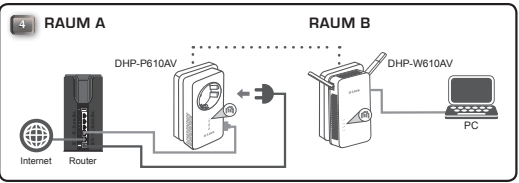

#### Erstkonfiguration

1. Öffnen Sie Ihren Webbrowser und geben Sie Folgendes in die Adresszeile ein:

Windows: http://dlinkapWXYZ oder http://dlinkap Mac OS: http://dlinkapWXYZ.local. oder http://dlinkap.local

wobei WXYZ die letzten vier Stellen der MAC-Adresse sind. Die vollständige Adresse finden Sie auf der mitgelieferten Wi-Fi-Konfigurationskarte.

 Geben Sie als Benutzernamen Admin ein, lassen Sie das Kennwortfeld leer und klicken Sie auf Login (Anmelden).

| LOGIN                       |                                         |
|-----------------------------|-----------------------------------------|
| Login to the Access Point : | User Name : Admin 💌<br>Password : Login |

 Starten Sie auf der Startseite den Einrichtungsassistenten, um die Powerline-Verbindung herzustellen, indem Sie auf Launch Setup Wizard (Einrichtungsassistent starten) klicken.

| WELCOME TO THE D-LINK SETUP WIZAR                                                                               | D           |
|----------------------------------------------------------------------------------------------------|-------------|
| This witzerd will quide you through a step-by-step process to configure your new D-Link<br>powerline AP device. |             |
| Internet                                                                                                    |             |
|                                                                                                    |             |
| Powerline Device                                                                                                | Your Device |
|                                                                                                    |             |
| . Step 1: Create powerine network                                                                               |             |
| . Step 2: Configure WI-Fi security                                                                              |             |

- DEUTSCH
- Drücken Sie, wenn Sie dazu aufgefordert werden, 2 Sekunden lang die Verbindungs-Taste (Connect) des DHP-P610AV, um eine Verbindung zum DHP-W610AV herzustellen.
  - Hinweis: Wenn Sie bereits ein Powerline-Netzwerk haben, müssen Sie die Verschlüsselung für alle vorhandenen Powerline-Geräte neu festlegen. Führen Sie für jedes Gerät die folgenden Schritte durch: Drücken Sie die Verbindungs-Taste (Connect) am DHP-W610AV und dann innerhalb von 2 Minuten die Verbindungstaste an Ihrem vorhandenen Powerline-Gerät.

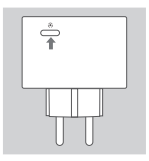

 Folgen Sie den Anweisungen auf dem Bildschirm, um Ihr Powerline-Netzwerk einzurichten. Ausführlichere Informationen finden Sie im Benutzerhandbuch.

### Häufig gestellte Fragen

F: Warum kann mein DHP-W610AV meinen DHP-P610AV nicht finden?

- Schließen Sie beide Geräte unbedingt direkt an eine Steckdose an. Bei Anschluss an eine Steckdosenleiste oder ein anderes Gerät kann die Verbindung unterbrochen werden.
- Die Anschlusskabel müssen am selben Stromkreis angeschlossen werden. Ziehen Sie im Zweifelsfall einen Elektriker hinzu.
- F: Meine Verbindung ist unbeständig und wird gelegentlich unterbrochen oder langsam.Warum?
  - Schließen Sie andere Geräte, wie Ladegeräte oder Haartrockner, nicht an in der Nähe befindliche Steckdosen an, um elektrische Störungen zu minimieren.

F: Wie finde ich mein drahtloses Netzwerk? Kann ich den Netzwerknamen ändern?

- Den Wi-Fi-Standardnamen (SSID) und das Kennwort finden Sie auf der Wi-Fi-Konfigurationskarte. Aus Sicherheitsgründen können Sie auch ein eigenes Kennwort festlegen.
- Sie können Ihre Drahtloseinstellungen ändern, indem Sie Ihren Webbrowser öffnen, zu http://dlinkapWXYZ.local. gehen und dann Setup (Einrichtung) und Wireless Settings (Drahtloseinstellungen) auswählen. WXYZ ist lediglich ein Beispiel. Die tatsächliche Adresse finden Sie auf Ihrer Konfigurationskarte.
- F: Kann ich nur den DHP-W610AV oder DHP-P610AV verwenden, um online zu gehen?
  - Powerline-Geräte arbeiten zusammen, um eine Netzwerkverbindung über die vorhandenen Stromleitungen herzustellen. Sie brauchen aber trotzdem eine Internetverbindung über einen Router und/oder ein Modem.

F: Kann ich mehr als ein Powerline-Gerät gleichzeitig verwenden?

 Ja, das ist möglich! D-Link bietet eine Reihe von Powerline-Geräten an, wie Adapter und Extender.

TECHNISCHE UNTERSTÜTZUNG

dlink.com/support

#### Contenu de la boîte

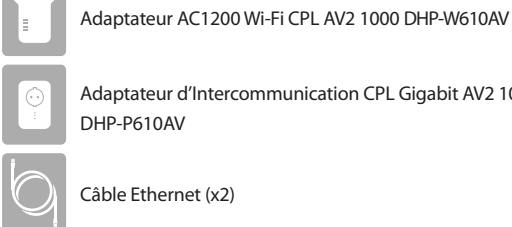

-

Adaptateur d'Intercommunication CPL Gigabit AV2 1000 DHP-P610AV

Câble Ethernet (x2)

Carte de configuration du Wi-Fi

### Installation du matériel

1. Branchez l'adaptateur d'intercommunication CPL Gigabit AV2 1000 DHP-P610AV sur une prise murale située à proximité de votre routeur. Connectez une extrémité de l'un des câbles Ethernet fournis à un port LAN de votre routeur et l'autre extrémité à votre DHP-P610AV.

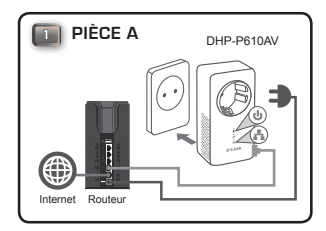

 Déployez complètement les antennes et branchez le DHP-W610AV sur une prise murale ou dans un endroit où vous souhaitez étendre votre réseau. Faites glisser l'interrupteur d'alimentation sur le côté de l'appareil en position ON (Marche).

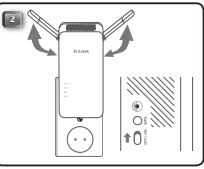

 Connectez une extrémité du second câble Ethernet fourni au DHP-W610AV et l'autre extrémité à votre ordinateur. Si vous utilisez un périphérique sans fil tel qu'un mobile ou une tablette, connectez le DHP-W610AV via Wi-Fi à l'aide des informations de la carte de configuration Wi-Fi.

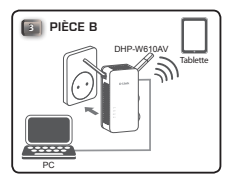

 Vous avez maintenant terminé la configuration matérielle de votre kit de démarrage AC1200 Wi-Fi CPL AV2 1000. Vous devez effectuer la première configuration, page suivante, avant de pouvoir utiliser votre produit.

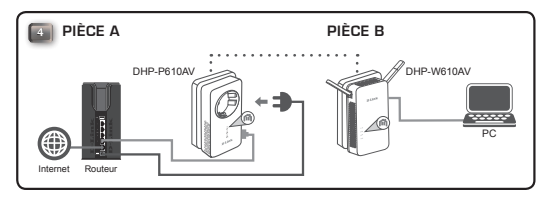

FRANÇAIS

#### Première configuration

1. Ouvrez votre navigateur Web et tapez ce qui suit dans la barre d'adresse de l'URL :

Windows: http://dlinkapWXYZ ou http://dlinkap Mac OS: http://dlinkapWXYZ.local. ou http://dlinkap.local.

Où WXYZ correspond aux 4 derniers chiffres de l'adresse MAC. L'adresse complète est imprimée sur la carte de configuration Wi-Fi fournie.

 Sélectionnez Admin comme nom d'utilisateur et laissez le mot de passe vide, puis cliquez sur Login (Connexion).

| Login to the Access Point : |           |
|-----------------------------|-----------|
| User Name                   | : Admin 💌 |
| Password                    | Login     |
|                             |           |

 À partir de la page d'accueil, lancez l'Assistant de configuration pour la connexion CPL en cliquant sur Launch Setup Wizard (Lancer l'assistant de configuration).

| WELCOME TO THE D-LINK SETUP WIZAR                                                                           | D           |
|----------------------------------------------------------------------------------------------------|-------------|
| This witard will guide you through a step-by-step process to configure your new D-Link powerline AP device. |             |
| Internet                                                                                                    |             |
|                                                                                                    |             |
| Powerline Device                                                                                            | Your Device |
|                                                                                                    |             |
| . Step 1: Create powerine network                                                                           |             |
| . Step 2: Configure Wi-Hi security                                                                          |             |

 Lorsque vous y êtes invité, appuyez sur le bouton Simple Connect (Connexion simple) pendant 2 secondes sur le DHP-P610AV pour le connecter au DHP-W610AV.

**Remarque :** Si vous ne disposez pas d'un réseau CPL en place, vous devez configurer la sécurité pour tous les périphériques CPL existants. Effectuez les étapes suivantes pour chaque périphérique : appuyez sur le bouton Simple Connect (Connexion simple) du DHP-W610AV, puis sur le bouton Simple Connect (Connexion simple) sur votre périphérique CPL dans les 2 minutes.

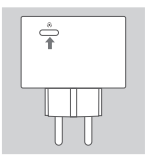

 Suivez les instructions à l'écran pour configurer votre réseau CPL. Pour obtenir une assistance plus détaillée, reportez-vous au manuel d'utilisation.

#### Foire aux questions

Q: Pourquoi mon DHP-W610AV ne peut-il pas trouver mon DHP-P610AV ?

- Assurez-vous que vous avez branché les deux périphériques directement dans une prise murale. Un branchement sur une prise multiple ou un autre dispositif pourrait interrompre la connexion.
- La câblage électrique doit se trouver sur le même circuit électrique. Consultez un électricien local si vous avez des doutes.
- Q: Ma connexion est irrégulière et s'arrête parfois, pourquoi?
  - Essayez de libérer les prises à proximité en retirant les autres dispositifs, tels que les chargeurs et les sèche-cheveux, pour limiter les interférences électriques.
- Q : Comment puis-je trouver mon réseau sans fil ? Puis-je changer le nom du réseau ?
  - Vous pouvez trouver le nom du réseau Wi-Fi par défaut (SSID) et le mot de passe sur la carte de configuration Wi-Fi. Vous pouvez également configurer votre propre mot de passe pour des raisons de sécurité.
  - Vous pouvez modifier vos paramètres sans fil en ouvrant votre navigateur Webeten accédant à http://dlinkapWXYZ.local., puis Setup(Configuration) et Wireless Settings (Paramètres sans fil). WXYZ est un exemple, l'adresse réelle se trouve sur votre carte de configuration.
- Q : Puis-je utiliser uniquement le DHP-W610AV ou le DHP-P610AV pour me connecter à Internet ?
  - Les périphériques CPL travaillent de concert pour créer un réseau. Ils communiquent via le câblage électrique, mais vous avez quand même besoin d'une connexion à Internet fournie par un routeur et/ou un modem.
- Q : Puis-je utiliser plus d'un périphérique CPL à la fois ?
  - Oui, vous le pouvez ! D-Link offre un grand nombre de périphériques CPL, y compris des cartes, des prolongateurs et des routeurs.

SUPPORT TECHNIQUE

dlink.com/support

### Contenido de la caja

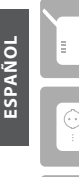

Adaptador DHP-W610AV PowerLine AV2 1000 Wi-Fi AC1200

DHP-P610AV Adaptador Gigabit Powerline AV2 1000 con toma eléctrica

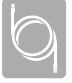

-

2 cables Ethernet

Tarjeta de configuración Wi-Fi

#### Instalación del hardware

 Enchufe el adaptador Gigabit DHP-P610AV PowerLine AV2 1000 a una toma de pared cercana al router. Conecte uno de los cables Ethernet incluidos al puerto LAN del router y conecte el otro extremo del cable al DHP-P610AV.

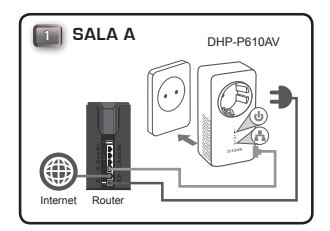

 Extienda completamente las antenas y conecte el DHP-W610AV en una toma de pared en el lugar en el que desea ampliar la red. Deslice el interruptor de alimentación situado en el lateral del dispositivo hasta la posición ON.

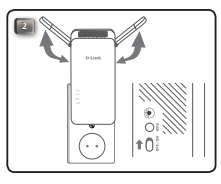

 Inserte un extremo del segundo cable Ethernet incluido en el DHP-W610AV y el otro extremo en el ordenador. Si utiliza un dispositivo inalámbrico tal como un móvil o una tablet, conéctelo al DHP-W610AV a través de Wi-Fi con la información que aparece en la tarjeta de configuración Wi-Fi.

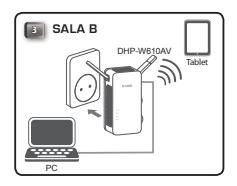

 Ha terminado la instalación del hardware del kit PowerLine AV2 1000 Wi-Fi AC1200. Deberá realizar la Configuración por primera vez, en la siguiente sección, para poder usar el producto.

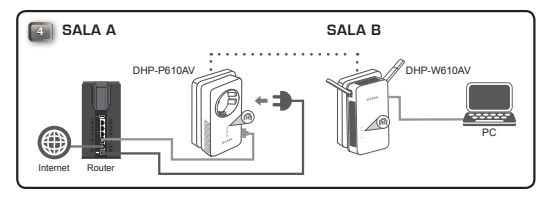

#### Configuración por primera vez

1. Abra un explorador web y escriba lo siguiente en el cuadro de URL:

Windows: http://dlinkapWXYZ o http://dlinkap Mac OS: http://dlinkapWXYZ.local. o http://dlinkap.local.

donde WXYZ son los 4 últimos dígitos de la dirección MAC. La dirección completa aparece impresa en la tarjeta de configuración Wi-Fi que se incluye.

 Seleccione Admin para el nombre de usuario y deje la contraseña en blanco; a continuación, haga clic en Iniciar sesión.

| LOG  | III                                                                |
|------|--------------------------------------------------------------------|
| Logi | n to the Access Point :<br>User Name : Admin v<br>Password : Login |
|      |                                                                    |

 Desde la página de inicio, ejecute el Asistente de configuración para establecer la conexión Powerline haciendo clic en Iniciar asistente de configuración.

| This wizard will g<br>powerline AP de | uide you through a ste<br>vice. | o-by-step process to c | onfigure your new D-Link |
|---------------------------------------|---------------------------------|------------------------|--------------------------|
| Internet                              |                                 |                        |                          |
|                                       |                                 |                        |                          |
|                                       | Powerline Device                | Your Device            |                          |
|                                       |                                 |                        |                          |
| . Step 1: Create                      | powerline network               |                        |                          |

 Cuando se le indique, pulse el botón de conexión sencilla durante 2 segundos en el DHP-P610AV para conectarlo al DHP-W610AV.

> Nota: Si no tiene una red Powerline existente, deberá configurar la seguridad para todos sus dispositivos Powerline existentes. Realice los siguientes pasos para cada dispositivo: pulse el botón de conexión sencilla del DHP-W610AV y, a continuación, pulse el botón de conexión sencilla de su dispositivo Powerline existente en el plazo de 2 minutos.

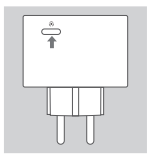

 Siga las instrucciones que aparecen en pantalla para configurar la red Powerline. Para obtener una asistencia más detallada, consulte el manual del usuario.

#### Preguntas más frecuentes

P: ¿Por qué el DHP-W610AV no encuentra al DHP-P610AV?

- Asegúrese de que ambos dispositivos están enchufados directamente en una toma de pared. Si se conectan a un enchufe múltiple o a otro dispositivo, se podría interrumpir la conexión.
- El cableado eléctrico debe pertenecer al mismo circuito eléctrico. Si no está seguro, deberá consultar a un electricista local.

P: Mi conexión es irregular y a veces se corta o es lenta; ¿por qué?

- Intente que no haya otros dispositivos en las tomas cercanas, como cargadores y secadores de pelo, para reducir al mínimo las interferencias eléctricas.
- P: ¿Como puedo encontrar mi red inalámbrica? ¿Puedo cambiar el nombre de la red?
  - Puede encontrar el nombre de Wi-Fi (SSID) predeterminado y la contraseña en la tarjeta de configuración Wi-Fi. También puede definir su propia contraseña con fines de seguridad.
  - Puede cambiar los parámetros inalámbricos abriendo un explorador web y accediendo a http://dlinkapWXYZ.local. y después a Configuración y a Parámetros inalámbricos. WXYZ es un ejemplo, la dirección real está en la tarjeta de configuración.

P: ¿Puedo utilizar solo el DHP-W610AV o el DHP-610AV para conectarme?

 Los dispositivos Powerline funcionan juntos para crear una red. Aunque se comunican a través del cableado eléctrico, sigue siendo necesaria una conexión a Internet desde un router o un módem.

P: ¿Puedo utilizar más de un dispositivo Powerline a la vez?

 Sí, puede hacerlo. D-Link ofrece una serie de dispositivos Powerline que incluye adaptadores, extensores y routers.

ASISTENCIA TÉCNICA

dlink.com/support

#### Contenuto della confezione

 Image: Scheda di configurazione Wi-Fi

### Installazione dell'hardware

 Collegare l'adattatore DHP-P610AV PowerLine AV2 1000 Gigabit Passthrough a una presa a muro in prossimità del router. Collegare un'estremità di uno dei cavi Ethernet in dotazione a una porta LAN del router, quindi collegare l'altra estremità al dispositivo DHP-P610AV.

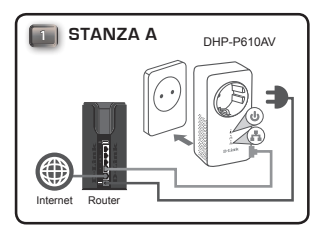

 Estendere completamente le antenne e inserire DHP-W610AV in una presa a parente in una posizione in cui ampliare la rete. Fare scorrere lo switch di alimentazione sul lato del dispositivo in posizione ON.

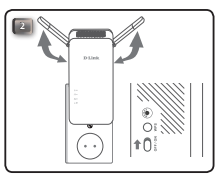

 Collegare un'estremità del secondo cavo Ethernet in dotazione al DHP-W610AV, quindi collegare l'altra estremità al computer. Se si utilizza un dispositivo wireless come un cellulare o un tablet, eseguire il collegamento a DHP-W610AV tramite Wi-Fi utilizzando le informazioni nella scheda di configurazione Wi-Fi.

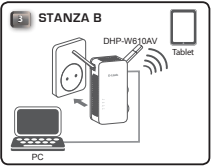

 La configurazione hardware del kit starter PowerLine AV2 1000 Wi-Fi AC1200 è adesso completa. Prima di potere utilizzare il prodotto, sarà necessario completare la prima configurazione, descritta nella sezione successiva.

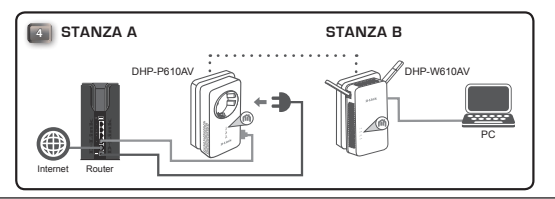

22 D-Link

#### Prima configurazione

1. Aprire il browser Web e digitare quanto segue nella casella dell'URL:

Windows: http://dlinkapWXYZ o http://dlinkap Mac OS: http://dlinkapWXYZ.local. o http://dlinkap.local.

Dove WXYZ sono le ultime quattro cifre dell'indirizzo MAC. L'indirizzo completo è stampato sulla scheda di configurazione Wi-Fi fornita.

 Selezionare Admin come nome utente e lasciare vuoto il campo relativo alla password, quindi fare clic su Login.

| LOGIN                       |  |
|-----------------------------|--|
| Login to the Access Point : |  |
| User Name : Admin 💌         |  |
| Password : Login            |  |
|                             |  |

 Dalla pagina di destinazione, avviare la procedura guidata di configurazione per stabilire la connessione Powerline facendo clic su Avvia procedura guidata di configurazione.

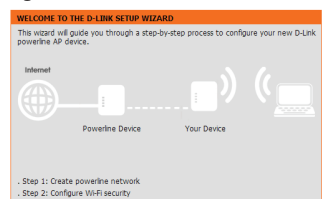

 Quando richiesto, premere per due secondi il pulsante di connessione semplice sul dispositivo DHP-P610AV per connetterlo al dispositivo DHP-W610AV.

> Nota: Se non si dispone di alcuna rete Powerline, sarà necessario configurarla per tutti i dispositivi Powerline esistenti. Eseguire i passaggi seguenti per ciascun dispositivo, premere il pulsante Connessione semplice sul DHP-W610AV, quindi premere il pulsante Connessione semplice sull'attuale dispositivo Powerline entro 2 minuti.

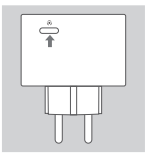

 Attenersi alle istruzioni visualizzate per configurare la rete Powerline. Per informazioni più dettagliate, consultare il manuale dell'utente.

#### Domande frequenti

D: Perché il dispositivo DHP-W610AV non rileva il dispositivo DHP-P610AV?

- Verificare che entrambi i dispositivi siano collegati direttamente a una presa a muro. Collegando una presa multipla o un altro dispositivo, la connessione potrebbe interrompersi.
- Il cablaggio elettrico deve essere sullo stesso circuito elettrico. In caso di dubbi, potrebbe essere necessario consultare un elettricista locale.
- D: La connessione non è costante e talvolta sembra rallentata o bloccata. Per quale motivo?
  - Per ridurre le interferenze elettriche, provare a non collegare alle prese circostanti altri dispositivi, come caricabatterie ed asciugacapelli.

D: Come si rileva una rete wireless? È possibile cambiare il nome della rete?

- Il nome (SSID) e la password Wi-Fi predefiniti sono indicati sulla scheda di configurazione Wi-Fi. È anche possibile impostare la propria password per fini di sicurezza.
- Le impostazioni wireless possono essere modificate aprendo il browser Web e andando all'indirizzo http://dlinkapWXYZ.local., quindi scegliere Configura e Impostazioni wireless. WXYZ è un indirizzo di esempio. Quello effettivo è riportato sulla scheda di configurazione.
- D: È possibile utilizzare solo uno dei dispositivi DHP-W610AV o DHP-P610AV per accedere a Internet?
  - I dispositivi Powerline vengono utilizzati insieme per creare una rete. Tali dispositivi comunicano tramite la rete elettrica, ma è comunque necessario disporre di una connessione Internet accessibile tramite router e/o modem.

D: È possibile utilizzare più dispositivi Powerline contemporaneamente?

 Certo. D-Link propone numerosi dispositivi Powerline, tra cui adattatori, extender e router.

#### SUPPORTO TECNICO

dlink.com/support

### Inhoud verpakking

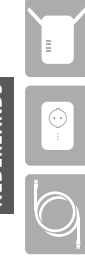

DHP-W610AV PowerLine AV2 1000 Wi-Fi AC1200 Adapter

DHP-P610AV PowerLine AV2 1000 Gigabit Passthrough Adapter

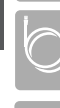

-

Ethernetkabel (x2)

Wi-Fi configuratie-kaart

#### Hardware-installatie

1. Steek de DHP-P610AV Powerline AV2 1000 Gigabit Passthrough Adapter in een wandstopcontact in de buurt van uw router. Sluit 1 van de meegeleverde Ethernet-kabels aan op een LAN-poort op uw router, en sluit het andere uiteinde van de kabel aan op uw DHP-P610AV.

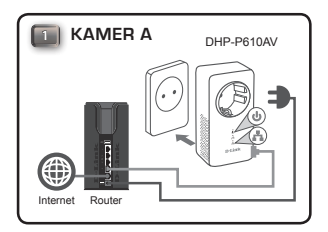

 Schuif de antennes volledig uit en sluit de DHP-W610AV aan op een stopcontact op de plaats waar u uw netwerk wilt uitbreiden. Schijf de stroomschakelaar aan de zijkant van het apparaat naar de positie ON.

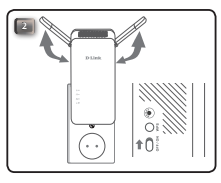

 Steek het ene uiteinde van de tweede meegeleverde Ethernet-kabel in de DHP-W610AV en het andere uiteinde in uw computer. Gebruikt u een draadloos apparaat zoals een mobiel of tablet, maak dan een verbinding via Wi-Fi met de DHP-W610AV en gebruik daarvoor de informatie op de Wi-Ficonfiguratiekaart.

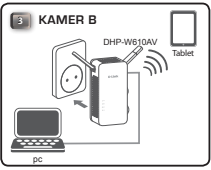

 U hebt nu de hardware-installatie van uw PowerLine AV2 1000 Wi-Fi AC1200 Starter Kit voltooid. Alvorens het product te gebruiken, moet u de Eerste configuratie in het volgende gedeelte uitvoeren.

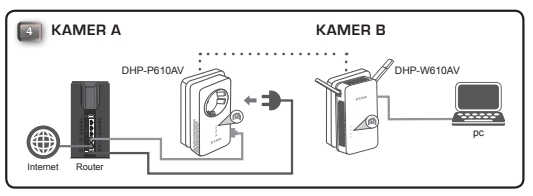

#### **Eerste configuratie**

1. Open uw webbrowser en type het volgende in het URL-veld:

Windows: http://dlinkapWXYZ of http://dlinkap Mac OS: http://dlinkapWXYZ.local. of http://dlinkap.local.

Waarbij WXYZ de laatste 4 cijfers van het MAC-adres zijn. Het volledige adres staat op de meegeleverde Wi-Fi-configuratiekaart.

 Selecteer Admin als gebruikersnaam en laat het wachtwoord leeg, en klik vervolgens op Aanmelden.

| LOGIN                       |
|-----------------------------|
| Login to the Access Point : |
| User Name : Admin 💌         |
| Password : Login            |
|                             |

 In de startpagina start u de installatiewizard om een verbinding met uw Powerline te maken door op Installatiewizard starten te klikken.

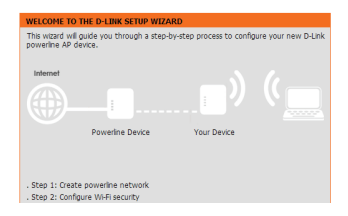

- Wanneer u hierom gevraagd wordt, drukt u de knop Gewoon verbinden gedurende 2 seconden in op de DHP-P610AV om deze aan te sluiten op de DHP-W610AV.
  - **Opmerking:** hebt u geen bestaande Powerline-netwerk, dan moet u de beveiliging instellen voor al uw bestaande Powerline-apparaten. Voer de volgende stappen uit voor elk apparaat: druk op de knop Gewoon verbinden op DHP-W610AV en vervolgens binnen 2 minuten op de knop Gewoon verbinden van het bestaande Powerline-apparaat.

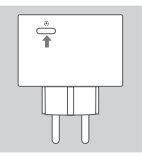

 Volg de instructies op het scherm om uw Powerline-netwerk in te stellen. Raadpleeg de Gebruikershandleiding voor meer gedetailleerde ondersteuning.

#### Veelgestelde vragen

V: Waarom kan mijn DHP-W610AV mijn DHP-P610AV niet vinden?

- Zorg dat beide apparaten rechtstreeks in een wandstopcontact zijn aangesloten. De aansluiting op een verdeelstekker of andere apparaat kan de verbinding verstoren.
- De elektrische bedrading moet identiek zijn aan die van het elektrische circuit. Twijfelt u, neem dan contact op met een elektricien.
- V: Mijn verbinding werkt soms wel en soms niet en valt soms weg of is traag, waarom?
  - Probeer nabijgelegen stopcontacten vrij te houden van andere toestellen, zoals opladers en haardrogers, om elektrische interferentie te beperken.

V: Hoe vind ik mijn draadloos netwerk? Kan ik de netwerknaam wijzigen?

- U vindt de standaard Wi-Fi-naam (SSID) en wachtwoord op de Wi-Ficonfiguratiekaart. Voor extra beveiliging kunt u een eigen wachtwoord instellen.
- U kunt uw draadloze instellingen veranderen door in uw webbrowser naar http://dlinkapWXYZ.local. te gaan en vervolgens de opties Installatie en Draadloze instellingen te selecteren. WXYZ is een voorbeeld, het echte adres staat op uw configuratiekaart.

V: Kan ik alleen de DHP-W610AV of DHP-P610AV gebruiken om online te gaan?

 Powerline apparaten werken samen om een netwerk te vormen. Ze communiceren via elektrische bedrading, maar u hebt nog steeds een Internet-verbinding nodig van een router en/of modem.

V: Kan ik meer dan 1 Powerline-apparaat per keer gebruiken?

 Ja, dat kan! D-Link biedt een hele reeks Powerline apparaten, waaronder adapters, uitbreidingstoestellen en routers.

#### TECHNISCHE ONDERSTEUNING

dlink.com/support

#### Zawartość opakowania

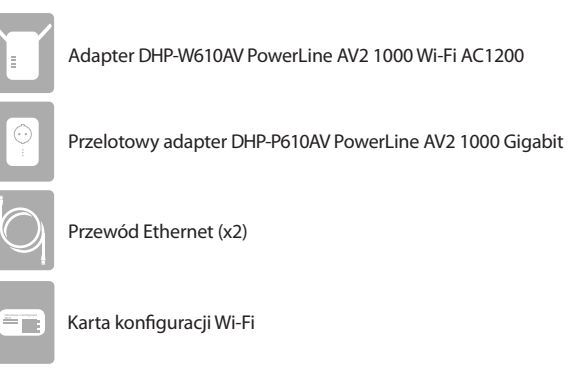

### Instalacja sprzętu

 Podłącz adapter przelotowy DHP-P610AV PowerLine AV2 1000 Gigabit do gniazda ściennego w pobliżu routera. Podłącz jeden z dołączonych do zestawu przewodów sieci Ethernet do portu LAN w routerze, a jego drugi koniec do adaptera DHP-P610AV.

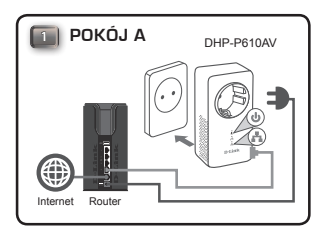

 Całkowicie rozłóż anteny i podłącz adapter DHP-W610AV do gniazda ściennego w miejscu, które chcesz objąć zasięgiem sieci. Przesuń wyłącznik zasilania z boku urządzenia w pozycję ON.

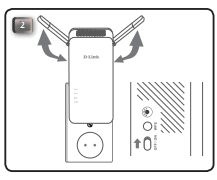

 Podłącz jeden koniec drugiego przewodu sieci Ethernet do adaptera DHP-W610AV, a drugi do komputera. Jeśli używasz urządzenia bezprzewodowego, takiego jak telefon komórkowy lub tablet, połącz je z adapterem DHP-W610AV przez Wi-Fi, używając informacji na karcie konfiguracji Wi-Fi.

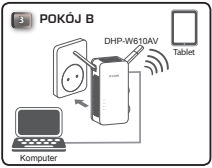

 Na tym kończy się instalacja sprzętu zestawu PowerLine AV2 1000 Wi-Fi AC1200 Starter Kit. Aby można było korzystać z produktu, należy wykonać konfigurację przed pierwszym użyciem, którą opisano w następnej sekcji.

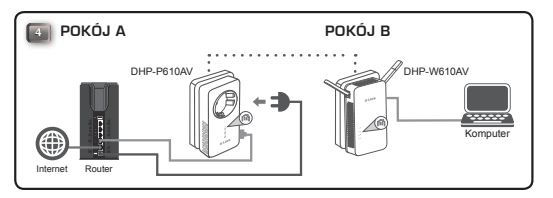

### Pierwsza konfiguracja

 Uruchom przeglądarkę internetową i wpisz następujący adres URL w polu adresu:

> Windows: http://dlinkapWXYZ lub http://dlinkap Mac OS: http://dlinkapWXYZ.local. lub http://dlinkap.local.

> > Login

Przy czym WXYZ to 4 ostatnie cyfry adresu MAC. Pełny adres jest wydrukowany na karcie konfiguracji Wi-Fi.

 Jako nazwę użytkownika (User Name) wybierz Admin, a pole hasła (Password) pozostaw puste. Następnie kliknij przycisk Login (Zaloguj).

User Name : Admin 
Password :

| Na stronie startowej uruchom kreatora konfiguracji w celu nawiązania |
|----------------------------------------------------------------------|
| połączenia Powerline, klikając łącze Launch Setup Wizard (Uruchom    |
| kreatora konfiguracji).                                              |

| WELCOME TO THE D-LINK SETUP WIZAR                                                                             | D           |  |
|----------------------------------------------------------------------------------------------------|-------------|--|
| This witard will guide you through a step-by-step process to configure your new D-Link<br>powerine AP device. |             |  |
| Internet                                                                                                    |             |  |
|                                                                                                    |             |  |
| Powerline Device                                                                                              | Your Device |  |
|                                                                                                    |             |  |
| . Step 1: Create powerline network                                                                            |             |  |
| . Step 2: Configure WI-Fi security                                                                            |             |  |

LOGIN Login to the Access Point :

3

 Po wyświetleniu komunikatu naciśnij przycisk prostego łączenia na adapterze DHP-P610AV i przytrzymaj go przed 2 sekundy, aby połączyć go z adapterem DHP-W610AV.

**Uwaga:** Jeśli sieć Powerline jest dopiero tworzona, konieczne będzie skonfigurowanie zabezpieczeń dla wszystkich urządzeń Powerline. Wykonaj następujące kroki dla każdego urządzenia: naciśnij przycisk prostego łączenia na adapterze DHP-W610AV, następnie w ciągu 2 minut naciśnij przycisk prostego łączenia na działającym urządzeniu Powerline.

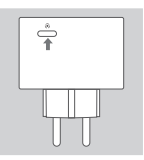

 Wykonaj instrukcje wyświetlane na ekranie w celu skonfigurowania sieci Powerline. Bardziej szczegółowe informacje znajdują się w instrukcji obsługi.
### Często zadawane pytania

P: Dlaczego adapter DHP-W610AV nie wykrywa adaptera DHP-P610AV?

- Sprawdź, czy oba urządzenia są podłączone bezpośrednio do gniazda sieci elektrycznej. Podłączenie do przedłużacza lub innego urządzenia może przerwać połączenie.
- Urządzenia muszą być podłączone do tego samego obwodu elektrycznego.
   W razie wątpliwości należy skontaktować się z elektrykiem.
- P: Moje połączenie jest niestabilne, często występują przerwy lub spowolnienie transmisji, dlaczego?
  - Spróbuj nie podłączać do sąsiednich gniazd ściennych innych urządzeń, szczególnie ładowarek i suszarek do włosów, aby zminimalizować zakłócenia elektryczne.

P: Jak odnaleźć sieć bezprzewodową? Czy mogę zmienić nazwę sieci?

- Domyślną nazwę sieci Wi-Fi (SSID) i hasło możesz znaleźć na karcie konfiguracji Wi-Fi. Możesz także ustawić własne hasło dla bezpieczeństwa.
- W celu zmiany ustawień sieci bezprzewodowej uruchom przeglądarkę i wyświetl stronę http://dlinkapWXYZ.local, następnie wybierz kolejno Setup (Konfiguracja), Wireless Settings (Ustawienia sieci bezprzewodowej). Ciąg WXYZ to przykład, właściwy adres znajduje się na karcie konfiguracji.
- P: Czy w celu połączenia się z Internetem mogę używać tylko adaptera DHP-W610AV lub DHP-P610AV?
  - Urządzenia Powerline łączą się ze sobą w celu stworzenia sieci. Komunikują się one poprzez przewody instalacji elektrycznej. Dodatkowo potrzebny jest router lub modem z połączeniem internetowym.

P: Czy mogę używać więcej niż jednego urządzenia Powerline jednocześnie?

 Tak. Firma D-Link oferuje pełen zakres urządzeń Powerline, w tym karty sieciowe, wzmacniacze sygnału i routery.

#### POMOC TECHNICZNA

dlink.com/support

# Obsah balení

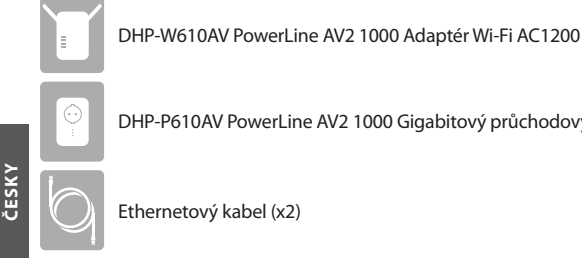

DHP-P610AV PowerLine AV2 1000 Gigabitový průchodový adaptér

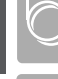

Ethernetový kabel (x2)

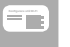

Konfigurační karta Wi-Fi

### Instalace hardwaru

 Zapojte gigabitový průchodový adaptér DHP-P610AV PowerLine AV2 1000 do elektrické zásuvky poblíž směrovače. Zapojte jeden přibalený ethernetový kabel do portu LAN směrovače a druhý konec kabelu do adaptéru DHP-P610AV.

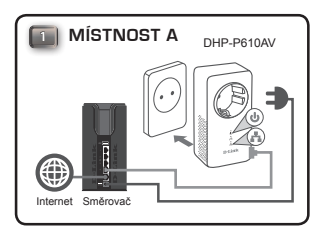

 Vysuňte zcela antény a zapojte DHP-W610AV do zásuvky v místě, ve kterém chcete síť rozšířit. Přepněte spínač napájení na boku zařízení do polohy ON.

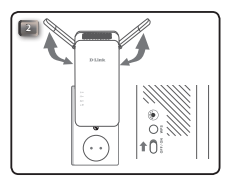

 Zapojte jeden konec druhého přibaleného ethernetového kabelu do jednotky DHP-W610AV a druhý konec do počítače. Pokud používáte bezdrátové zařízení, jako je mobil nebo tablet, připojte zařízení DHP-W610AV přes Wi-Fi na základě údajů z konfigurační karty Wi-Fi.

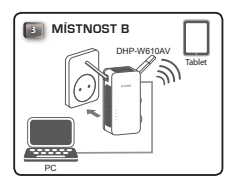

 Nyní jste dokončili nastavení hardwaru startovací sady PowerLine AV2 1000 Wi-Fi AC1200. Dříve než začnete tento výrobek používat, musíte v další části dokončit počáteční konfiguraci.

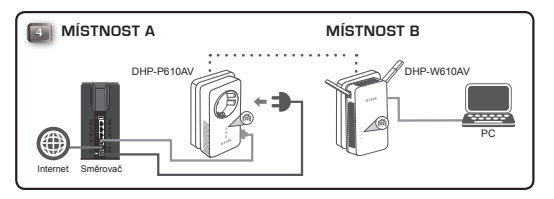

## Počáteční konfigurace

1. Otevřete webový prohlížeč a do políčka zadejte následující adresu URL:

 Windows:
 http://dlinkapWXYZ or http://dlinkap

 Mac OS:
 http://dlinkapWXYZ.local. nebo http://dlinkap.local.

Kde WXYZ jsou poslední 4 číslice adresy MAC. Kompletní adresa je uvedena na konfigurační kartě Wi-Fi.

 Jako uživatelské jméno vyberte Admin a heslo ponechte prázdné. Poté klikněte na možnost Přihlášení.

| LOGIN                       |                     |  |
|-----------------------------|---------------------|--|
| Login to the Access Point : |                     |  |
|                             | User Name : Admin 💌 |  |
|                             | Password : Login    |  |
|                             |                     |  |

 Z úvodní stránky vytvořte pomocí Průvodce nastavením připojení Powerline kliknutím na možnost Spustit průvodce nastavením.

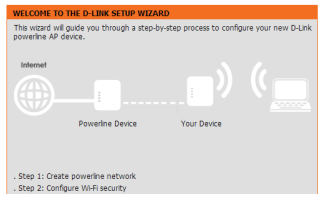

 Na vyzvání stiskněte na 2 sekundy tlačítko Simple Connect na adaptéru DHP-P610AV, aby se připojil k jednotce DHP-W610AV.

Poznámka: Pokud nemáte stávající síť Powerline, budete potřebovat nastavit zabezpečení pro všechna stávající zařízení Powerline. Proveďte kroky pro každé zařízení: stiskněte tlačítko Simple Connect na zařízení DHP-W610AV, poté stiskněte tlačítko Simple Connect na stávajícím zařízení Powerline po dobu 2 minut.

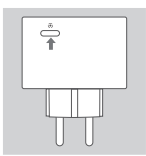

 Podle pokynů na obrazovce nastavte síť Powerline. Podrobnější podporu najdete v návodu pro uživatele.

## Nejčastější dotazy

Otázka: Proč jednotka DHP-W610AV nemůže najít adaptér DHP-P610AV?

- Ujistěte se, zda jsou obě zařízení zapojená do zásuvky. Zapojením do prodlužovacího přívodu nebo jiného zařízení může připojení poškodit.
- Elektrické kabely musí být ve stejném elektrickém obvodu. Pokud si nejste jistí, budete muset kontaktovat místního elektrotechnika.

Otázka: Připojení je nahodilé a občas vypadne nebo se zpomalí. Proč?

 Okolní zásuvky pokud možno nevyužívejte pro jiná zařízení, zejména nabíječky a fény, aby se minimalizovalo elektrické rušení.

Otázka: Jak vyhledám bezdrátovou síť? Mohu změnit název sítě?

- Výchozí název (SSID) a heslo sítě Wi-Fi najdete na konfigurační kartě Wi-Fi. Z bezpečnostních důvodů si můžete nastavit také heslo.
- Nastavení bezdrátové sítě můžete změnit tak, že v prohlížeči otevřete adresu http://dlinkapWXYZ.local. a poté Nastavení a Bezdrátová nastavení.
   WXYZ je příklad, skutečnou adresu najdete na konfigurační kartě.

Otázka: Je možné pro připojení k internetu použít jen DHP-W610AV nebo DHP-P610AV

 Zařízení Powerline společně vytvoří síť. Komunikují přes elektrický rozvod, ale nadále potřebují připojení k internetu přes směrovač a/nebo modem.

Otázka: Můžu současně používat více zařízení Powerline?

 Ano! Společnost D-Link nabízí širokou škálu zařízení Powerline, včetně adaptérů, extendérů a směrovačů.

#### TECHNICKÁ PODPORA

dlink.com/support

### A csomag tartalma

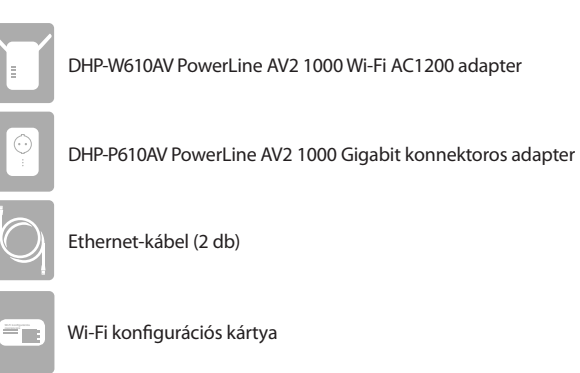

## A hardver beüzemelése

 Csatlakoztassa a DHP-P610AV PowerLine AV2 1000 Gigabit konnektoros adaptert egy fali aljzatba a routerhez közel. A csomagban található Ethernetkábel egyik végét csatlakoztassa a router LAN portjába, a másik végét pedig a DHP-P610AV-be.

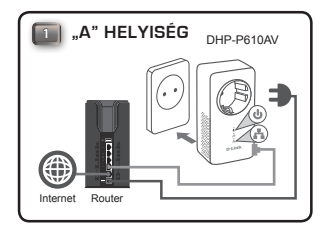

 Húzza ki teljesen az antennákat, és csatlakoztassa az DHP-W610AV-t egy fali konnektorba egy olyan helyen, ahová ki szeretné terjeszteni a hálózatot. Az eszköz oldalán található főkapcsolót csúsztassa az ON pozícióba.

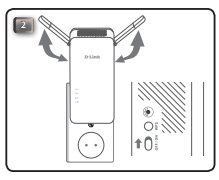

 Dugja a csomagban lévő második Ethernet-kábel egyik végét az DHP-W610AV-be, a másik végét pedig a számítógépbe. Ha vezeték nélkül eszközt, például mobilt vagy tabletet használ, csatlakozzon az DHP-W610AV Wi-Fi-n keresztül a Wi-Fi konfigurációs kártyán található információk felhasználásával.

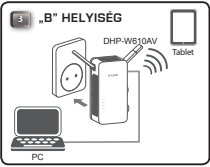

 Ezzel befejezte a PowerLine AV2 1000 Wi-Fi AC1200 kezdőkészlet hardverének beüzemelését. A termék használatának megkezdése előtt el kell végeznie a következő szakaszban bemutatott első konfiguráció lépéseit.

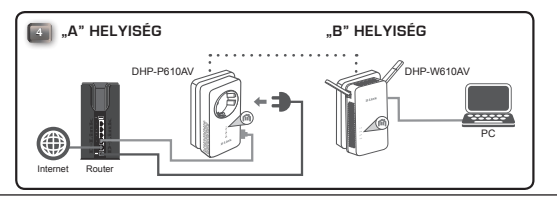

# Első konfiguráció

1. Nyissa meg a webböngészőt, és írja be a következőt a címsorba:

 Windows:
 http://dlinkapWXYZ vagy http://dlinkap

 Mac OS:
 http://dlinkapWXYZ.local. vagy http://dlinkap.local.

Itt a WXYZ a MAC-cím utolsó 4 számjegyét jelenti. A teljes cím rá van nyomtatva a csomagban található Wi-Fi konfigurációs kártyára.

 Felhasználónévként válassza az Admin lehetőséget, a Jelszó mezőt hagyja üresen, majd kattintson a Bejelentkezés elemre.

| LOGIN                       |                     |  |
|-----------------------------|---------------------|--|
| Login to the Access Point : |                     |  |
|                             | User Name : Admin 💌 |  |
|                             | Password : Login    |  |
|                             |                     |  |

 A Powerline-kapcsolat létrehozásához a megjelenő oldalon a Telepítő varázsló indítása elemre kattintva indítsa el a Telepítő varázslót.

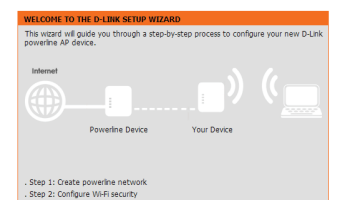

 Amikor az üzenet arra kéri, nyomja meg 2 másodpercig a DHP-P610AV Simple Connect (Egyszerű csatlakozás) gombját, hogy kapcsolódjon a DHP-W610AV-hez.

Megjegyzés:Ha nincsen meglévő Powerline-hálózata, akkor előbb az összes meglévő Powerline-eszközéhez meg kell adnia a biztonsági beállításokat. Végezze el mindegyik készüléknél a következő lépéseket: nyomja meg a DHP-W610AV Simple Connect gombját, majd 2 percen belül nyomja meg a meglévő Powerline-eszköz Simple Connect gombját.

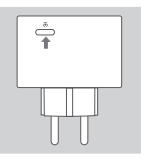

 A Powerline-hálózat beállításához kövesse a képernyőn megjelenő utasításokat. Részletesebb tájékoztatásért tanulmányozza a felhasználói kézikönyvet.

### Gyakran ismételt kérdések

Kérdés: Miért nem találja a DHP-W610AV az DHP-P610AV eszközt?

- Bizonyosodjon meg róla, hogy mindkét eszköz közvetlenül fali konnektorba van csatlakoztatva. Ha elosztóba vagy másik eszközbe csatlakoztatja őket, az megzavarhatja a kapcsolatot.
- Az elektromos vezetékeknek ugyanazon az elektromos áramkörhöz kell csatlakozniuk. Ha nem biztos a dolgában, forduljon villanyszerelőhöz.

Kérdés: A kapcsolat akadozik, néha megszakad vagy lassú. Miért?

- A közeli konnektorokat próbálja szabadon tartani más eszközöktől, például a töltőktől és hajszárítóktól, hogy minimalizálja az elektromos interferenciát.
- Kérdés: Hogyan találom meg a vezeték nélküli hálózatomat? Módosíthatom a hálózat nevét?
  - A Wi-Fi alapértelmezett nevét (SSID) és a jelszót megtalálja a Wi-Fi konfigurációs kártyán. A biztonság érdekében saját jelszót is beállíthat.
  - A vezeték nélküli beállítások módosításához nyissa meg a böngészőt, és lépjen a http://dlinkapWXYZ.local. címre, majd a Beállítás és Vezeték nélküli beállítások pontra. A WXYZ csak példa, a tényleges cím a konfigurációs kártyán található.
- Kérdés: Az online kapcsolódáshoz használhatom csak a DHP-W610AV-t vagy DHP-P610AV-t?
  - A Powerline-eszközök együttműködve hozzák létre a hálózatot. A lakás elektromos hálózatán keresztül kommunikálnak, viszont az internetkapcsolathoz szüksége van routerre és/vagy modemre.

Kérdés: Használhatok egyszerre egynél több Powerline eszközt is?

 Igen, használhat! A D-Link Powerline eszközök, például adapterek, hosszabbítók és routerek sokaságát kínálja.

#### TECHNIKAI TÁMOGATÁS

dlink.com/support

# Pakkens innhold

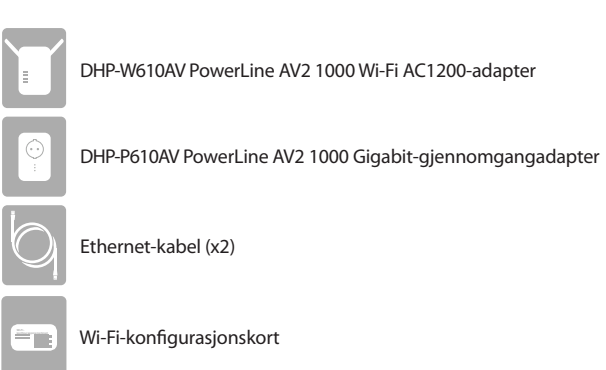

## Maskinvareinstallasjon

 Sett DHP-P610AV PowerLine AV2 1000 Gigabit-gjennomgangsadapteren inn i en stikkontakt i nærheten av ruteren. Koble en av de vedlagte Ethernetkablene til en LAN-port på ruteren, og koble den andre enden av kabelen til DHP-P610AV.

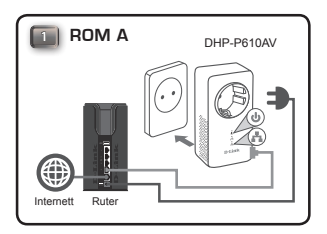

NORSK

DHP-W6JOAV Nettbett

 Trekk antennene helt ut og koble til DHP-W610AV i en stikkontakt et sted du vil utvide nettverkets rekkevidde. Skyv av/på-bryteren på siden av enheten til ON.

10

 Sett den ene enden av den andre vedlagte Ethernet-kabelen inn i DHP-W610AV, og den andre enden inn i datamaskinen. Hvis du bruker en trådløs enhet, som en mobiltelefon eller et nettbrett, kobler du til DHP-W610AV via Wi-Fi med informasjonen på Wi-Fi-konfigurasjonskortet.

 Du har nå fullført maskinvareoppsettet for PowerLine AV2 1000 Wi-Fi AC1200-startpakken. Du må fullføre Førstegangskonfigurasjon i neste avsnitt før du kan ta i bruk produktet.

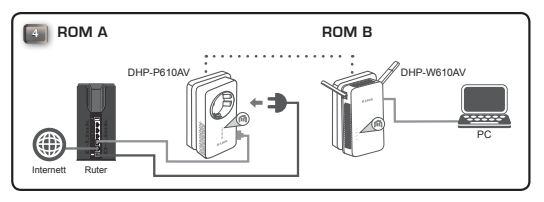

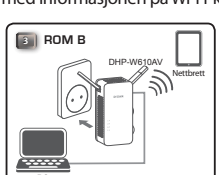

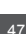

### Førstegangskonfigurasjon

1. Åpne nettleseren din og skriv inn følgende URL i adresselinjen:

Windows: http://dlinkapWXYZ eller http://dlinkap Mac OS: http://dlinkapWXYZ.local. eller http://dlinkap.local.

WXYZ er de siste fire sifrene i MAC-adressen. Den fullstendige adressen finner du på det vedlagte Wi-Fi-konfigurasjonskortet.

 Velg Admin som Brukernavn og la Passord-feltet stå tomt, og klikk deretter på Logg inn.

| LOGIN                       |
|-----------------------------|
| Login to the Access Point : |
| User Name : Admin 💌         |
| Password : Login            |
|                             |

 På siden som åpnes starter du Installasjonsveiviser for å opprette Powerlinetilkoblingen ved å klikke på Start Installasjonsveiviser.

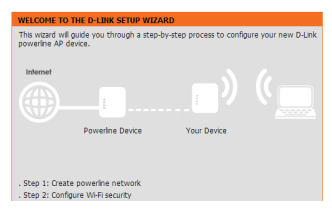

 Når du blir bedt om det, trykker du inn Simple Connect Button i 2 sekunder på DHP-P610AV-enheten for å koble den til DHP-W610AV.

Merk: Hvis du ikke har et eksisterende Powerline-nettverk, må du sette opp sikkerhet for alle eksisterende Powerline-enheter. Utfør følgende trinn for hver enhet: trykk på Simple Connect Button på DHP-W610AV og deretter på Simple Connect Button på den eksisterende Powerlineenheten innen 2 minutter.

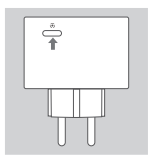

 Følg instruksjonene på skjermen for å sette opp Powerline-nettverket. For mer detaljert støtte kan du rådføre deg med brukerveiledningen.

## Vanlige spørsmål

Spørsmål: Hvorfor kan ikke DHP-W610AV finne DHP-P610AV?

- Pass på at begge enhetene er direkte tilkoblet en stikkontakt. Tilkobling i en kontaktlist eller lignende enheter kan forstyrre forbindelsen.
- Strømkablene må være på samme strømkrets. Hvis du ikke er sikker, bør du rådføre deg med en lokal elektriker.

Spørsmål: Tilkoblingen min er ujevn og noen ganger blir den avbrutt eller treg, hvorfor?

- Unngå å koble til andre enheter i nærliggende stikkontakter, som ladere og hårfønere, for å minimere elektrisk interferens.
- Spørsmål: Hvordan finner jeg i det trådløse nettverket mitt? Kan jeg endre nettverksnavnet?
  - Du finner standard Wi-Fi-navn (SSID) og passord på Wi-Fikonfigurasjonskortet. Du kan også opprette ditt eget passord for bedre sikkerhet.
  - Du kan endre innstillingene for trådløs tilkobling ved å åpne en nettleser, gå til http://dlinkapWXYZ.local., for så å gå til Oppsett og Trådløse innstillinger. WXYZ er et eksempel, den faktiske adressen finner du på konfigurasjonskortet.

Spørsmål: Kan jeg bruke kun DHP-W610AV eller DHP-P610AV til å koble til et nettverk?

 Powerline-enhetene samarbeider for å opprette et nettverk. De kommuniserer via strømledninger, men du trenger likevel en Internetttilkobling fra en ruter og/eller et modem.

Spørsmål: Kan jeg bruke flere enn én Powerline-enhet om gangen?

 Ja, det kan du! D-Link tilbyr en rekke Powerline-enheter som inkluderer adaptere, utvidere og rutere.

#### TEKNISK STØTTE

dlink.com/support

DHP-W611AV

## Pakkens indhold

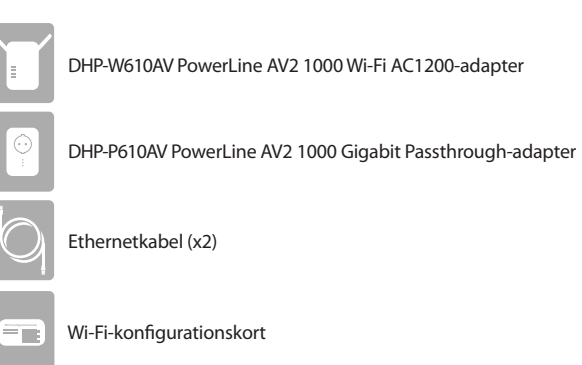

### Installation af hardware

 Sæt DHP-P610AV Powerline AV2 1000 Gigabit Passthrough-adapter i en stikkontakt tæt på din router. Tilslut et de medfølgende ethernetkabler til en LAN-port på computeren, og tilslut den anden ende af kablet til DHP-P610AV.

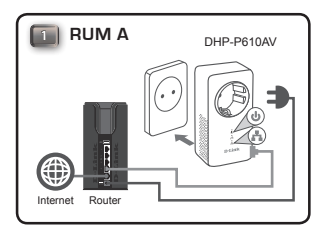

 Træk antennerne helt ud, sæt DHP-W610AV i en stikkontakt i et rum, hvortil du vil udvide dit netværk. Skub strømomskifteren på siden af enheden til positionen ON.

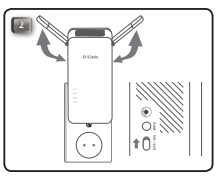

 Indsæt den ene ende af det andet medfølgende ethernetkabel i DHP-W610AV og den anden ende i computeren. Hvis du bruger en trådløs enhed, f.eks. en mobil eller tablet, skal du tilslutte DHP-W610AV via Wi-Fi med oplysningerne på Wi-Fi-konfigurationskortet.

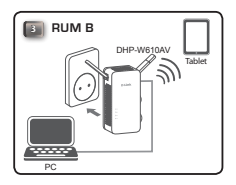

 Du har du fuldført hardwarekonfigurationen af dit PowerLine AV2 1000 Wi-Fi AC1200 Starter-sæt Du skal fuldføre førstegangskonfiguration i det næste afsnit, før du kan bruge produktet.

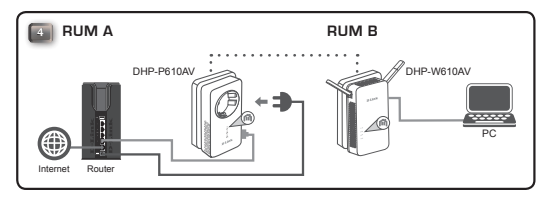

### Førstegangskonfiguration

1. Åbn din webbrowser, og indtast følgende i URL-feltet:

Windows: http://dlinkapWXYZ or http://dlinkap Mac OS: http://dlinkapWXYZ.local. eller http://dlinkap.local.

Hvor WXYZ er de sidste 4 cifre i MAC-adressen. Den fulde adresse er trykt på det medfølgende Wi-Fi-konfigurationskort.

 VælgAdmin som brugernavn, og lad adgangskodefeltet stå tomt, og klik på Login.

| LOGIN                       |                     |
|-----------------------------|---------------------|
| Login to the Access Point : |                     |
|                             | User Name : Admin 💌 |
|                             | Password : Login    |
|                             |                     |

 Fra startsiden igangsætter du Setup Wizard [Indstillingsguide] til etablering af Powerline-forbindelsen ved at klikke på Launch Setup Wizard (Start konfigurationsguide).

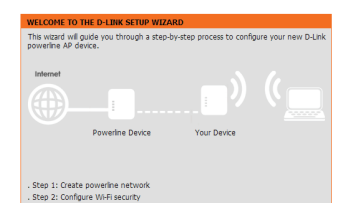

 Når du bedes om det, trykker du på Simple Connect Button (Simpel forbindelsesknap) i 2 sekunder på DHP-P610AV for at tilslutte den til DHP-W610AV.

Bemærk:Hvis du ikke har et eksisterende Powerline-netværk, skal du konfigurer sikkerhed til alle dine eksisterende Powerline-enheder. Udfør følgende trin for hver enhed: Tryk på knappen Simpel forbindelse på DHP-W610AV, tryk på knappen Simpel forbindelse på din eksisterende Powerline-enhed inden for 2 minutter.

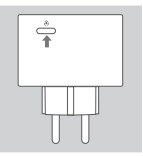

 Følg vejledningen på skærmen for at konfigurere dit Powerline-netværk. For yderligere support henvises til brugermanualen.

#### DHP-W611AV

TEKNISK SLIPPORT

### Ofte stillede spørgsmål

Sp: Hvorfor kan min DHP-W610AV ikke finde min DHP-P610AV?

- Sørg for, at begge enheder er sat direkte i en stikkontakt. Hvis du sætter dem i en strømskinne eller anden enhed, kan det afbryde forbindelsen.
- Den elektriske kabelføring skal være på samme elektriske kredsløb. Du skal måske søge hjælp hos en lokal elektriker, hvis du ikke er sikker.

Sp: Min forbindelse fejler, afbrydes nogle gange eller er langsom, hvorfor?

 Forsøg at holde nabo-stikkontakter fri for andre enheder, f.eks. opladere og hårtørrere, for at minimere elektrisk støj.

Sp: Hvordan finder jeg mit trådløse netværk? Kan jeg ændre netværksnavnet?

- Du kan finde standard-Wi-Fi-navnet (SSID) og adgangskoden på Wi-Fi-konfigurationskortet. Du kan også angive din egen adgangskode til sikkerhedsformål.
- Du kan ændre dine trådløse indstillinger ved at åbne din webbrowser og gå til http://dlinkapWXYZ.local., derefter Setup [Konfiguration] og så Wireless Settings [Trådløse indstillinger]. WXYZ er et eksempel på den faktiske adresse på konfigurationskortet.

Sp: Kan jeg kun bruge DHP-W610AV eller DHP-P610AV for at komme online?

 Powerline-enheder arbejder sammen for at oprette et netværk. De kommunikerer via din elektriske installation, men du skal stadig have en internetforbindelse fra en router og/eller modem.

Sp: Kan jeg bruge mere end én Powerline-enhed ad gangen?

 Ja, det kan du! D-Link tilbyder en række Powerline-enheder, der omfatter adaptere, udvidelser og routere.

#### dlink.com/support

DANSK

## Pakkauksen sisältö

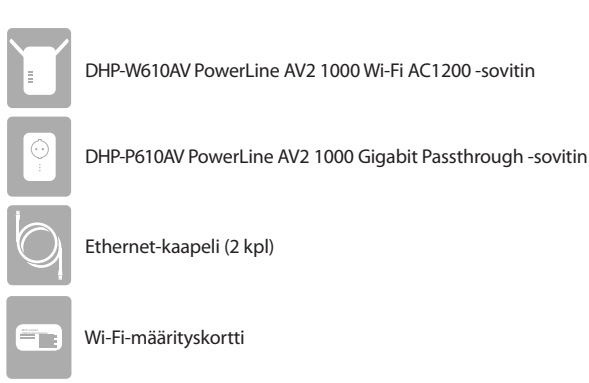

### Laitteiston asennus

 Kytke DHP-P610AV PowerLine AV2 1000 Gigabit Passthrough -sovitin reitittimen lähellä olevaan pistorasiaan. Kytke toinen toimitetuista Ethernetkaapeleista reitittimen LAN-porttiin ja kaapelin toinen pää DHP-P610AV:hen.

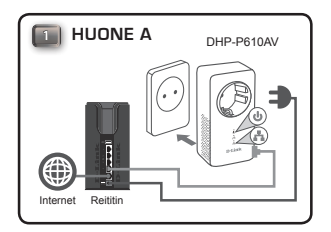

 Ojenna antennit täyteen mittaan ja kytke DHP-W610AV pistorasiaan paikkaan, jonne haluat laajentaa verkkosi. Työnnä laitteen sivulla oleva virtakatkaisin ON-asentoon.

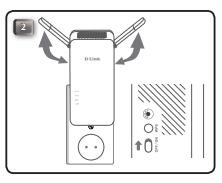

 Kytke toisen mukana toimitetun Ethernet-kaapelin toinen pää DHP-W610AV:hen ja toinen pää tietokoneeseen. Jos käytät langatonta laitetta, kuten mobiili- tai tablettilaitetta, yhdistä DHP-W610AV Wi-Fiyhteyden kautta käyttäen Wi-Fi-määrityskortilla olevia yhteystietoja.

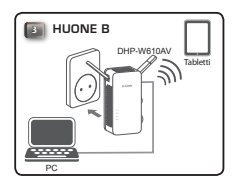

 Olet nyt saanut valmiiksi PowerLine AV2 1000 Wi-Fi AC1200 -aloitussarjan laitteiston asennuksen. Sinun on suoritettava seuraavassa osiossa olevan Ensimääritykset-kohdan ohjeet, ennen kuin voit käyttää tuotetta.

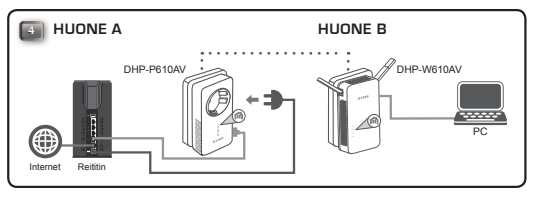

### Ensimääritykset

1. Avaa verkkoselain ja kirjoita seuraava URL-ruutuun:

Windows: http://dlinkapWXYZ tai http://dlinkap Mac OS: http://dlinkapWXYZ.local.tai http://dlinkap.local.

Syötteessä WXYZ on MAC-osoitteen 4 viimeistä merkkiä. Koko verkko-osoite on painettu mukana toimitettuun Wi-Fi-määrityskorttiin.

 Syötä käyttäjänimeksi Admin ja jätä salasanakenttä tyhjäksi. Valitse sen jälkeen Kirjaudu sisään.

| LOGIN                       |                     |
|-----------------------------|---------------------|
| Login to the Access Point : |                     |
|                             | User Name : Admin 💌 |
|                             | Password : Login    |
|                             |                     |

 Valitse aloitussivulta Powerline-yhteyden ohjattu asennus napsauttamalla Käynnistä ohjattu asennus -painiketta.

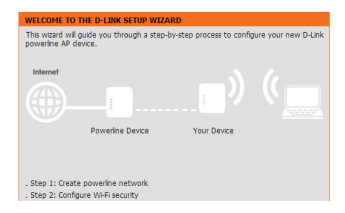

4. Kytke DHP-P610AV DHP-W610AV:hen painamalla Simple Connect -painiketta 2 sekunnin ajan.

Huom: Jos sinulla ei ole valmiiksi Powerline-verkkoa, sinun on asetettava turvallisuusasetukset kaikille olemassa oleville Powerline-laitteille. Tee seuraava jokaiselle laitteelle: paina DHP-W610AV:n Simple Connect -painiketta ja paina Simple Connect -painiketta nykyisessä Powerlinelaitteessasi 2 minuutin sisällä.

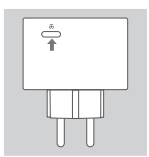

 Määritä Powerline-verkon asetukset noudattamalla näytössä näkyviä ohjeita. Lisätietoja löytyy käyttöoppaasta.

# Usein kysyttyjä kysymyksiä

K: Miksi DHP-W610AV ei löydä DHP-P610AV:tä?

- Varmista, että kumpikin laite on kytketty suoraan pistorasiaan. Laitteen kytkeminen jatkopistorasiaan tai toiseen laitteeseen voi rikkoa yhteyden.
- Sähköjohtojen pitää olla samassa sähköpiirissä. Sinun on kysyttävä apua paikalliselta sähköteknikolta, jos et ole varma.

K: Miksi yhteyteni katkeilee ajoittain tai on hidas?

 Yritä välttää muiden laitteiden, kuten laturien ja hiustenkuivaajien, kytkemistä läheisiin pistorasioihin sähköhäiriöiden välttämiseksi.

K: Kuinka löydän langattoman verkkoni? Voinko muuttaa verkon nimeä?

- Löydät oletusarvoisen Wi-Fi-verkon nimen (SSID) ja salasanan Wi-Fimäärityskortista. Voit myös määrittää oman salasanasi tietoturvasyistä.
- Voit muuttaa langattoman verkon asetuksia avaamalla selaimen ja siirtymällä osoitteeseen http://dlinkapWXYZ.local., valitsemalla Asetukset ja sitten Langattomat asetukset. WXYZ on esimerkki. Oikea osoite on määrityskortissa.

K: Voinko käyttää vain DHP-W610AV:tä tai DHP-P610AV:tä Internet-yhteyteen?

 Powerline-laitteet toimivat yhdessä ja muodostavat verkon. Ne siirtävät tietoa sähköjohdoissa, mutta tarvitset silti Internet-yhteyden reitittimen ja/ tai modeemin kautta.

K: Voinko käyttää useita Powerline-laitteita kerralla?

 Kyllä voit! D-Link tarjoaa joukon Powerline-laitteita, muun muassa sovittimia, laajentimia ja reitittimiä.

#### TEKNINEN TUKI

dlink.com/support

# Förpackningsinnehåll

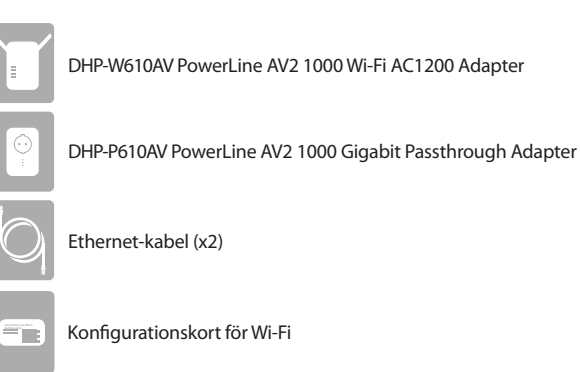

## Maskinvaruinstallation

 Anslut DHP-P610AV PowerLine AV2 1000 Gigabit Passthrough Adapter till ett vägguttag nära din router. Anslut en av de medföljande Ethernet-kablarna till LAN-porten på routern och anslut den andra änden av kabeln till din DHP-P610AV-enhet.

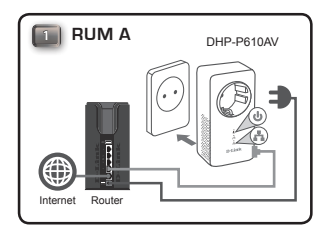

 Dra ut antennerna helt och hållet och koppla in DHP-W610AV i ett vägguttag på en plats där du vill utöka ditt nätverk. Skjut strömbrytaren på sidan av enheten till positionen PÅ.

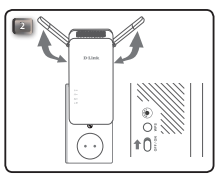

 Sätt i en ände av den andra medföljande Ethernet-kabeln i DHP-W610AV och den andra änden i din dator. Om du använder en trådlös enhet såsom en mobil eller pekdator, anslut till DHP-W610AV över Wi-Fi, med den information som finns på Wi-Fi-konfigurationskortet.

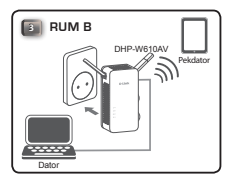

 Du har nu avslutat maskinvaruinställningen av din PowerLine AV2 1000 Wi-Fi AC1200 Starter Kit. Du måste slutföra den inledande konfigurationen i nästa avsnitt innan du kan använda din produkt.

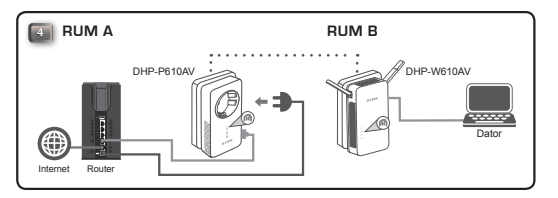

### Inledande konfiguration

1. Öppna din webbläsare och skriv följande i adressfältet:

Windows: http://dlinkapWXYZ eller http://dlinkap Mac OS: http://dlinkapWXYZ.local. eller http://dlinkap.local.

WXYZ ska vara de sista 4 siffrorna i MAC-adressen. Den fullständiga adressen är tryckt på det medföljande Wi-Fi-konfigurationskortet.

 Välj Admin som användarnamn och lämna lösenordet tomt, klicka sedan på Logga in.

| LOGIN                       |              |
|-----------------------------|--------------|
| Login to the Access Point : |              |
| User Nan                    | ne : Admin 💌 |
| Passwor                     | rd : Login   |
|                             |              |

 Från landningssidan, starta installationsguiden för att upprätta din PowerLine-anslutning genom att klicka på Starta Installationsguiden.z

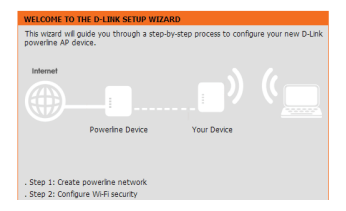

 Vid uppmaning, tryck på Simple Connect-knappen i 2 sekunder på DHP-P610AV för att ansluta den till DHP-W610AV.

Obs: Om du inte har ett befintligt Powerline-nätverk säkert måste du konfigurera säkerhet för alla dina befintliga Powerline-enheter. Utför följande steg för alla enheter: tryck på knappen Gemensam anslutning på DHP-W610AV och tryck sedan på Simple Connect-knappen på din befintliga Powerline-enhet inom 2 minuter.

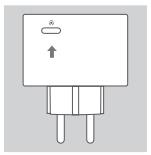

5. Följ instruktionerna på skärmen för att konfigurera ditt PowerLine-nätverk. För detaljerat support, vänligen se bruksanvisningen.

# Vanliga frågor

Q: Varför kan inte min DHP-W610AV-enhet hitta min DHP-P610AV-enhet?

- Kontrollera att båda enheterna är anslutna direkt till ett vägguttag. Att ansluta till en grenkontakt eller till en annan enhet kan störa anslutningen.
- Elledningarna måste vara på samma elektriska krets. Du kan behöva rådgöra med en lokal elektriker om du inte är säker.
- Q: Min anslutning är oregelbunden och ibland förlorar jag den eller så är den långsam, varför?
  - Försök med ett annat uttag som inte används av andra apparater, exempelvis laddare och hårtorkar, för att minimera elektriska störningar.

Q: Hur hittar jag mitt trådlösa nätverk? Kan jag ändra namnet på nätverket?

- Du återfinner det Wi-Fi-namn (SSID) och lösenord som är standard på Wi-Fi-konfigurationskortet. Du bör även, av säkerhetsskäl, ställa in ditt eget lösenord.
- Du kan ändra inställningarna för trådlöst genom att öppna din webbläsare och gå till http://dlinkapWXYZ.local, sedan Konfiguration och sedan Trådlösa inställningar. WXYZ är ett exempel, den faktiska adressen finns på ditt konfigurationskort.

Q: Kan jag bara använda DHP-W610AV eller DHP-P610AV för att komma åt Internet?

 Powerline-enheter fungerar tillsammans och skapar ett nätverk. De kommunicerar över elledningar men du behöver fortfarande en Internetanslutning från en router och/eller ett modem.

Q: Kan jag använda mer än en Powerline-enhet åt gången?

- Ja det kan du! D-Link erbjuder ett brett utbud av Powerline-enheter som innefattar adaptrar, förlängningar och routers.

#### TEKNISK SUPPORT

dlink.com/support

# Conteúdo da Embalagem

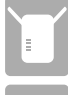

DHP-W610AV PowerLine AV2 1000 Wi-Fi AC1200

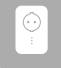

DHP-P610AV Adaptador Gigabit Powerline AV2 1000 com tomada eléctrica

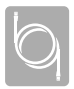

Cabo Ethernet (x2)

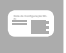

Cartão de Configuração Wi-Fi

# Instalação do Hardware

 Ligue o Adaptador DHP-P610AV PowerLine AV2 1000 Gigabit numa tomada de parede próxima do router. Ligue um dos cabos Ethernet incluídos a uma porta LAN no seu router e ligue a outra extremidade do cabo ao seu DHP-P610AV.

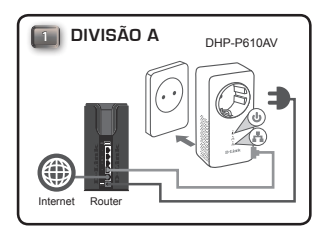

 Abra totalmente as antenas e ligue o DHP-W610AV a uma tomada de corrente no local onde pretende alargar a sua rede. Deslize o interruptor de energia na lateral do dispositivo para a posição ON (Ligar).

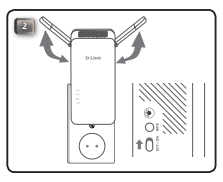

 Insira uma extremidade do segundo cabo Ethernet incluído no DHP-W610AV e a outra extremidade no seu computador. Se estiver a usar um dispositivo sem fios, como um telemóvel ou tablet, ligue ao DHP-W610AV através de Wi-Fi, com a informação incluída no Cartão de Configuração Wi-Fi.

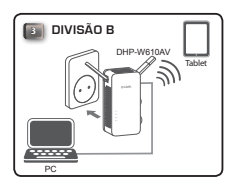

 Acabou de configurar o hardware do seu Kit PowerLine AV2 1000 Wi-Fi AC1200. É necessário concluir a Primeira Configuração, na secção seguinte, antes de poder utilizar o seu aparelho.

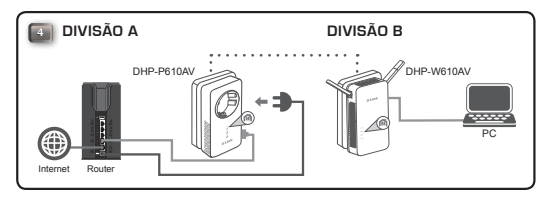

### Primeira Configuração

Abra o seu navegador de Internet e insira o seguinte na caixa de URL:

Windows: http://dlinkapWXYZ ou http://dlinkap Mac OS: http://dlinkapWXYZ.local. ou http://dlinkap.local.

Onde WXYZ são os últimos 4 dígitos do endereço MAC. O endereço completo está incluído no Cartão de Configuração Wi-Fi.

 Selecione Admin para o Nome de Utilizador, deixe a Palavra-passe em branco e depois clique em Login (Iniciar sessão).

| LOGIN                       |
|-----------------------------|
| Login to the Access Point : |
| User Name : Admin 💌         |
| Password : Login            |
|                             |
|                             |

 Na página de entrada, inicie o Assistente de Configuração para estabelecer a ligação Powerline, clicando em Launch Setup Wizard (Iniciar Assistente de Configuração).

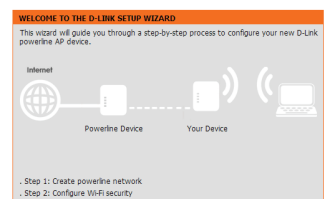

3. Quando solicitado, prima o botão Simple Connect (Ligação Simples) durante 2 segundos no DHP-P610AV para o ligar ao DHP-W610AV.

Nota: Se não tiver uma rede Powerline existente, será necessário configurar a segurança para todos os seus dispositivos Powerline existentes. Execute os seguintes passos para cada dispositivo: prima o botão Simple Connect (Ligação Simples) no DHP-W610AV e, depois, prima o botão Simple Connect (Ligação Simples) no seu dispositivo Powerline existente no prazo de 2 minutos.

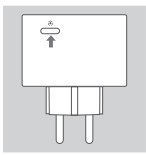

 Siga as instruções no ecrã para configurar a sua rede Powerline. Para obter instruções mais detalhadas, consulte o Manual do Utilizador.

### **Perguntas Frequentes**

P: Por que razão o meu DHP-W610AV não encontra o DHP-P610AV?

- Certifique-se de que ambos os dispositivos estão ligados diretamente a uma tomada de corrente. A ligação a uma ficha tripla ou outro dispositivo pode interromper a ligação.
- Os cabos elétricos devem estar ligados ao mesmo circuito elétrico. Se não tiver a certeza, pode ser necessário consultar um técnico eletricista.

P: A minha ligação está instável e, por vezes, é cortada ou fica lenta. Porquê?

 Tente manter as tomadas próximas sem outros dispositivos ligados, como carregadores e secadores de cabelo, para minimizar a interferência elétrica.

P: Como é que encontro a minha rede sem fios? Posso alterar o nome da rede?

- Pode encontrar o nome Wi-Fi (SSID) predefinido e a palavra-passe no Cartão de Configuração Wi-Fi. Também pode definir a sua própria palavra-passe por questões de segurança.
- Pode alterar as suas definições sem fios abrindo o seu navegador de Internet e acedendo a http://dlinkapWXYZ.local., depois Setup (Configurar) e, de seguida, Wireless Settings (Definições sem fios). WXYZ é um exemplo. O endereço real encontra-se no seu cartão de configuração.

P: Posso utilizar apenas o DHP-W610AV ou DHP-P610AV para ficar online?

 Os dispositivos Powerline trabalham em conjunto para criar uma rede. Comunicam através dos cabos elétricos, mas ainda vai necessitar de uma ligação à Internet a partir de um router e/ou modem.

P: Posso utilizar mais do que um dispositivo Powerline em simultâneo?

 Sim, pode! A D-Link dispõe de um anfitrião de dispositivos Powerline que incluem adaptadores, amplificadores e routers.

#### ASSISTÊNCIA TÉCNICA

dlink.com/support

DHP-W611AV
### Περιεχόμενα συσκευασίας

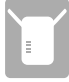

DHP-W610AV Προσαρμογέας PowerLine AV2 1000 Wi-Fi AC1200

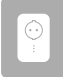

DHP-P610AV Προσαρμογέας διέλευσης PowerLine AV2 1000 Gigabit

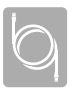

-

Καλώδιο Ethernet (x2)

Κάρτα διαμόρφωσης Wi-Fi

## Εγκατάσταση υλικού

 Συνδέστε τον Προσαρμογέα διέλευσης DHP-P610AV PowerLine AV2 1000 Gigabit σε μια πρίζα κοντά στον δρομολογητή σας. Συνδέστε ένα από τα παρεχόμενα καλώδια Ethernet σε μια θύρα LAN του δρομολογητή σας και συνδέστε το άλλο άκρο του καλωδίου στο προϊόν DHP-P610AV.

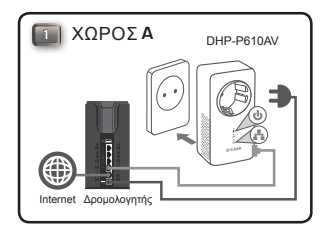

 Εκτείνετε πλήρως τις κεραίες και συνδέστε το προϊόν DHP-W610AV σε μια πρίζα ρεύματος στον χώρο όπου επιθυμείτε να επεκτείνετε το δίκτυό σας.
 Σύρετε τον διακόπτη λειτουργίας στα πλάγια της συσκευής στη θέση ON.

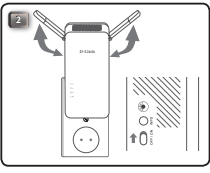

3. Εισάγετε το ένα άκρο του δεύτερου παρεχόμενου καλωδίου Ethernet στο προϊόν DHP-W610AV και το άλλο άκρο στον υπολογιστή σας. Εάν χρησιμοποιείτε κάποια ασύρματη συσκευή, όπως ένα κινητό τηλέφωνο ή ένα tablet, συνδεθείτε στο προϊόν DHP-W610AV μέσω Wi-Fi χρησιμοποιώντας τις πληροφορίες που αναφέρονται στην Κάρτα διαμόρφωσης Wi-Fi.

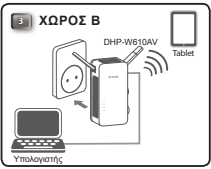

4. Έχετε πλέον τελειώσει τη διαμόρφωση του υλικού για το Κιτ εκκίνησης PowerLine AV2 1000 Wi-Fi AC1200. Πριν μπορέσετε να χρησιμοποιήσετε το προϊόν, θα πρέπει να ολοκληρώσετε τη διαδικασία Διαμόρφωσης για πρώτη φορά, που περιγράφεται στην επόμενη ενότητα.

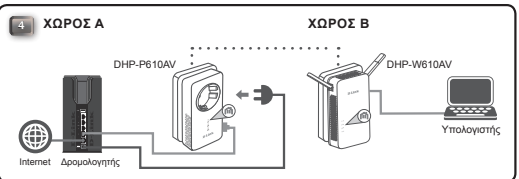

### Διαμόρφωση για πρώτη φορά

 Ανοίξτε το πρόγραμμα περιήγησης Web που χρησιμοποιείτε και πληκτρολογήστε το ακόλουθο στο πλαίσιο URL:

> Windows: http://dlinkapWXYZ ń http://dlinkap Mac OS: http://dlinkapWXYZ.local. ń http://dlinkap.local.

Όπου WXYZ είναι τα τελευταία 4 ψηφία της διεύθυνσης MAC. Η πλήρης διεύθυνση είναι εκτυπωμένη στην παρεχόμενη Κάρτα Διαμόρφωσης Wi-Fi.

 Επιλέξτε Admin ως Όνομα χρήστη στο πεδίο User Name, αφήστε κενό τον Κωδικό πρόσβασης και κάντε κλικ στο Login (Σύνδεση).

| LOGIN                       |                |
|-----------------------------|----------------|
| Login to the Access Point : |                |
| User I                      | Name : Admin 💌 |
| Pass                        | word : Login   |
|                             |                |

 Από τη σελίδα στην οποία θα μεταφερθείτε, εκκινήστε τον Οδηγό εγκατάστασης για να υλοποιήσετε τη σύνδεση Powerline κάνοντας κλικ στο Έναρξη οδηγού εγκατάστασης.

| powerline AP d | levice.          |             |  |
|----------------|------------------|-------------|--|
| Internet       |                  |             |  |
|                |                  |             |  |
|                |                  |             |  |
|                | Powerline Device | Your Device |  |
|                |                  |             |  |
|                |                  |             |  |

 Όταν σας ζητηθεί, πατήστε το Κουμπί απλής σύνδεσης για 2 δευτερόλεπτα στο προϊόν DHP-P610AV για να το συνδέσετε με το προϊόν DHP-W610AV.

Σημείωση: Εάν δεν έχετε ένα υπάρχον δίκτυο Powerline, θα χρειαστεί να διαμορφώσετε την ασφάλεια για όλες τις υπάρχουσες συσκευές Powerline. Εκτελέστε τα ακόλουθα βήματα για κάθε συσκευή: πατήστε το κουμπί Απλής σύνδεσης στο DHP-W610AV και κατόπιν πατήστε το κουμπί Απλής σύνδεσης στην υπάρχουσα συσκευή Powerline εντός 2 λεπτών.

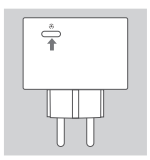

 Ακολουθήστε τις οδηγίες στην οθόνη για να ρυθμίσετε το δίκτυο Powerline σας. Για λεπτομερέστερη υποστήριξη, ανατρέξτε στο Εγχειρίδιο χρήστη.

## Συχνές ερωτήσεις

Ε: Γιατί η συσκευή DHP-W610AV δεν μπορεί να βρει τη συσκευή DHP-P610AV;

- Βεβαιωθείτε ότι και οι δύο συσκευές είναι συνδεδεμένες απευθείας σε μια πρίζα. Η σύνδεση σε πολύπριζο ή άλλη συσκευή μπορεί να παρεμποδίσει τη σύνδεση.
- Η ηλεκτρική καλωδίωση πρέπει να βρίσκεται στο ίδιο ηλεκτρικό κύκλωμα.
  Εάν δεν είστε βέβαιοι, ίσως χρειαστεί να συμβουλευτείτε έναν ηλεκτρολόγο.

Ε: Η σύνδεσή μου είναι ασταθής και μερικές φορές διακόπτεται ή είναι αργή, γιατί;

 Προσπαθήστε να μην υπάρχουν άλλες συσκευές στις κοντινές πρίζες, όπως φορτιστές και πιστολάκι για τα μαλλιά, ώστε να ελαχιστοποιηθούν οι ηλεκτρικές παρεμβολές.

Ε: Πώς βρίσκω το ασύρματο δίκτυό μου; Μπορώ να αλλάξω το όνομα του δικτύου;

- Μπορείτε να βρείτε το προεπιλεγμένο όνομα Wi-Fi (SSID) και τον προεπιλεγμένο κωδικό πρόσβασης στην Κάρτα διαμόρφωσης Wi-Fi.
   Μπορείτε επίσης να καθορίσετε τον δικό σας κωδικό πρόσβασης για σκοπούς ασφάλειας.
- Μπορείτε να αλλάξετε τις ρυθμίσεις ασύρματης σύνδεσης ανοίγοντας το πρόγραμμα περιήγησης Web που χρησιμοποιείτε και μεταβαίνοντας στη διεύθυνση http://dlinkapWXYZ.local. Κατόπιν επιλέξτε Setup (Εγκατάσταση) και μετά Wireless Settings (Ρυθμίσεις ασύρματης επικοινωνίας). Το WXYZ αποτελεί παράδειγμα. Η πραγματική διεύθυνση βρίσκεται στη δική σας κάρτα διαμόρφωσης.

Ε: Μπορώ να χρησιμοποιήσω μόνο το προϊόν DHP-W610AV ή DHP-P610AV για να συνδεθώ online;

 Οι συσκευές Powerline συνεργάζονται για να δημιουργήσουν ένα δίκτυο.
 Επικοινωνούν μέσω της ηλεκτρικής καλωδίωσης, αλλά χρειάζεστε επιπλέον σύνδεση στο Internet από έναν δρομολογητή ή/και μόντεμ.

Ε: Μπορώ να χρησιμοποιήσω περισσότερες από μία συσκευές Powerline τη φορά;

 Φυσικά μπορείτε! Η D-Link προσφέρει μια ολόκληρη σειρά από συσκευές Powerline, που περιλαμβάνουν προσαρμογείς, συσκευές επέκτασης και δρομολογητές.

#### ΤΕΧΝΙΚΉ ΥΠΟΣΤΉΡΙΞΗ

dlink.com/support

## Sadržaj pakiranja

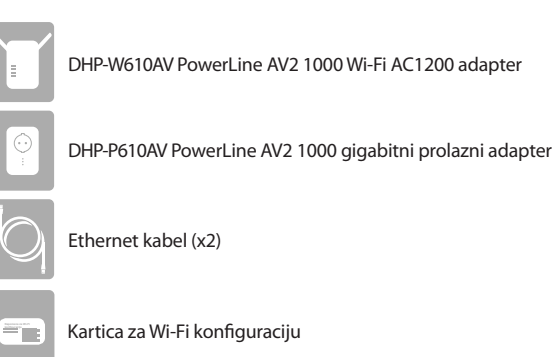

## Instalacija hardvera

 Ukopčajte DHP-P610AV PowerLine AV2 1000 gigabitni prolazni adapter u električnu utičnicu u blizini vašeg usmjernika. Ukopčajte jedan od priloženih Ethernet kabela u LAN priključak na vašem usmjerniku, a drugi kraj kabela ukopčajte u DHP-P610AV.

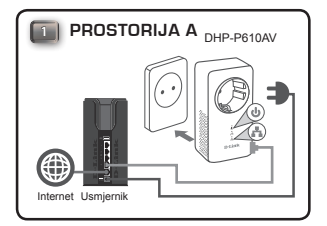

 Potpuno izvucite antene i ukopčajte DHP-W610AV u električnu utičnicu na mjestu na kojem želite proširiti svoju mrežu. Prebacite klizni prekidač za uključivanje na bočnoj strani uređaja u položaj ON (UKLJUČENO).

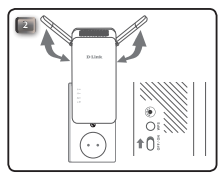

 Ukopčajte jedan kraj drugog priloženog Ethernet kabela u DHP-W610AV, a drugi kraj ukopčajte u svoje računalo. Ako koristite bežični uređaj kao što je mobitel ili tablet, povežite ga s uređajem DHP-W610AV putem Wi-Fi pomoću informacija na kartici za Wi-Fi konfiguraciju.

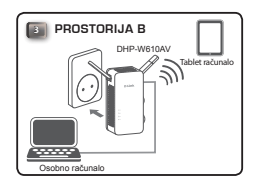

 Sada ste završili postavljanje hardvera za vaš PowerLine AV2 1000 Wi-Fi AC1200 početni komplet. Morate dovršiti prvu konfiguraciju u sljedećem odjeljku prije nego što budete mogli koristiti proizvod.

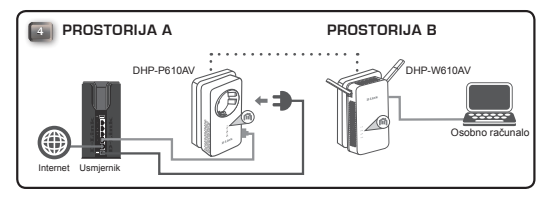

### Prva konfiguracija

1. Otvorite svoj web-preglednik i utipkajte sljedeće u URL okvir:

Windows: http://dlinkapWXYZ or http://dlinkap Mac OS: http://dlinkapWXYZ.local. or http://dlinkap.local.

gdje su WXYZ 4 posljednje znamenke MAC adrese. Puna adresa je ispisana na isporučenoj kartici za Wi-Fi konfiguraciju.

 Odaberite Admin kao korisničko ime, a polje za zaporku ostavite praznim i zatim kliknite na Login(Prijava).

| LOGIN                       |                     |
|-----------------------------|---------------------|
| Login to the Access Point : |                     |
|                             | User Name : Admin 💌 |
|                             | Password : Login    |
|                             |                     |

 Na stranici koja se prikaže pokrenite Čarobnjak za postavljanje kako biste uspostavili Powerline vezu, tako što ćete kliknuti na Launch Setup Wizard (Pokreni Čarobnjak za postavljanje).

| WELCOME TO<br>This wizard will<br>powerline AP of | THE D-LINK SETUP WIZA<br>guide you through a step-<br>levice. | <b>RD</b><br>by-step process to con | figure your new D-Link |
|---------------------------------------------------|---------------------------------------------------------------|-------------------------------------|------------------------|
| Internet                                          |                                                               |                                     |                        |
|                                                   | Powerline Device                                              | Your Device                         |                        |
| . Step 1: Creat<br>. Step 2: Conf                 | e powerline network<br>gure Wi-Fi security                    |                                     |                        |

 Kada se od vas to zatraži, na uređaju DHP-P610AV pritisnite gumb za jednostavno povezivanje tijekom 2 sekunde kako biste ga povezali s uređajem DHP-W610AV.

Napomena: Ako nemate postojeću Powerline mrežu, trebat ćete postaviti zaštitu za sve vaše postojeće Powerline uređaje. Poduzmite sljedeće korake za svaki uređaj: pritisnite gumb Jednostavno povezivanje na uređaju DHP-W610AV, zatim pritisnite gumb Jednostavno povezivanje na vašem postojećem Powerline uređaju u roku od 2 minute.

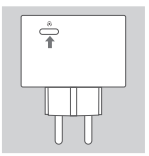

 Slijedite upute na zaslonu kako biste postavili vašu Powerline mrežu. Podrobnije informacije potražite u korisničkom priručniku.

# Često postavljana pitanja

Pitanje: Zašto DHP-W610AV ne može pronaći DHP-P610AV?

- Provjerite jesu li oba uređaja ukopčana neposredno u električne utičnice. Ukapčanje u produžni kabel ili drugi uređaj može ometati vezu.
- Električno ožičenje mora biti u istom strujnom krugu. Ako niste sigurni, možda ćete se trebati posavjetovati s lokalnim električarom.

Pitanje: Moja je veza problematična i ponekad se prekida ili usporava, zašto?

 Pokušajte ne ukopčavati druge uređaje kao što su punjači i sušila za kosu u obližnje utičnice, kako biste umanjili električne smetnje.

Pitanje: Kako mogu pronaći svoju bežičnu mrežu? Mogu li promijeniti naziv mreže?

- Zadani naziv Wi-Fi mreže (SSID) i zaporku možete pronaći na kartici za Wi-Fi konfiguraciju. Također možete postaviti svoju zaporku iz sigurnosnih razloga.
- Svoje bežične postavke možete promijeniti tako što ćete otvoriti webpreglednik i otići na http://dlinkapWXYZ.local. i zatim odabrati Postavljanje i zatim Bežične postavke. WXYZ je primjer, prava adresa nalazi se na vašoj kartici za konfiguraciju.

Pitanje: Mogu li DHP-W610AV ili DHP-P610AV uporabiti za povezivanje s internetom?

 Powerline uređaji rade zajedno kako bi stvorili mrežu. Oni komuniciraju preko električnih instalacija, ali vam je svejedno potrebna internetska veza iz vašeg usmjernika i/ili modema.

Pitanje: Mogu li istovremeno rabiti više od jednog Powerline uređaja?

 Da, možete! D-Link nudi pregršt Powerline uređaja poput adaptera, ekstendera i usmjernika.

#### TEHNIČKA PODRŠKA

dlink.com/support

## Vsebina paketa

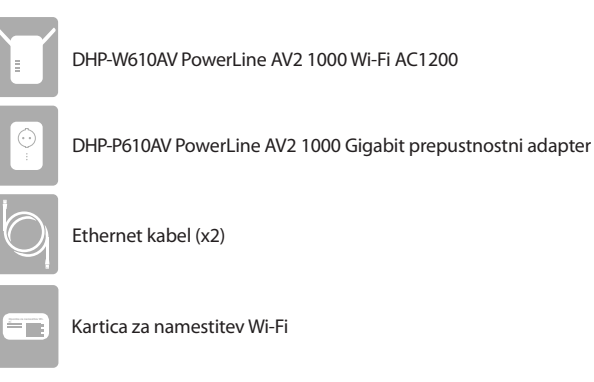

### Namestitev strojne opreme

 Priključite DHP-P610AV Powerline AV2 1000 Gigabit prepustnostni adapter v električno vtičnico v bližini vašega usmerjevalnika. Priključite enega od priloženih Ethernet kablov v priključek LAN na vašem usmerjevalniku, drug konec kabla pa priključite v DHP-P610AV.

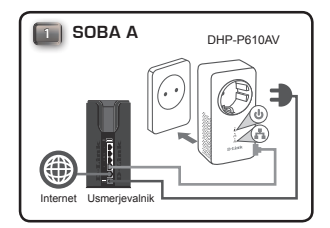

 V celoti raztegnite anteni in priključite DHP-W610AV v stensko vtičnico v prostoru, kjer želite razširiti omrežje. Potisnite stikalo za vklop/izklop na strani naprava na položaj ON (vklop).

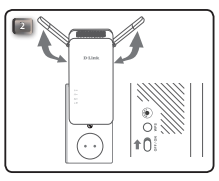

 En konec drugega priloženega Ethernet kabla priključite v DHP-W610AV, drug konec kabla pa priključite v računalnik. Če uporabljate brezžično napravo, kot sta mobilni telefon ali tablični računalnik, priključite DHP-W610AV prek omrežja Wi-Fi z informacijami na konfiguracijski kartici Wi-Fi.

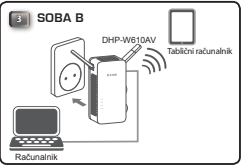

 Končali ste namestitev strojne opreme vašega začetega kompleta PowerLine AV2 1000 Wi-Fi AC1200. Za uporabo vašega izdelka morate končate prvo namestitev v naslednjem poglavju.

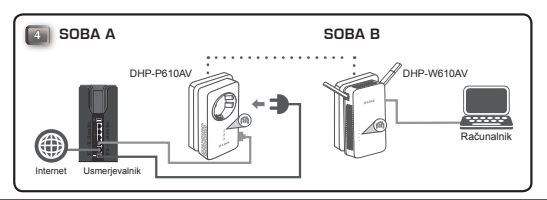

### Prva namestitev

1. Odprite svoj spletni brskalnik in vpišite naslednji URL v polje:

Windows: http://dlinkapWXYZ ali http://dlinkap Mac OS: http://dlinkapWXYZ.local. ali http://dlinkap.local.

Kjer so WXYZ zadnje 4 številke naslova MAC. Polni naslov je natisnjen na priloženi konfiguracijski kartici Wi-Fi.

 Izberite možnost Admin (skrbnik( za uporabniško ime in pustite polje za geslo prazno, nato kliknite Login (prijava).

| LOGIN                       |                     |
|-----------------------------|---------------------|
| Login to the Access Point : |                     |
|                             | User Name : Admin 💌 |
|                             | Password : Login    |
|                             |                     |

 Na domači strani zaženite čarovnik za namestitev, da vzpostavite povezavo Powerline, s klikom na Launch Setup Wizard (zaženi čarovnik za namestitev).

| WELCOME TO THE D-LINK SETUP WIZARD                                      | )                                         |
|-------------------------------------------------------------------------|-------------------------------------------|
| This wizard will guide you through a step-by-<br>powerline AP device.   | step process to configure your new D-Link |
| Internet                                                                |                                           |
|                                                                         |                                           |
| Powerline Device                                                        | Your Device                               |
|                                                                         |                                           |
| . Step 1: Create powerine network<br>. Step 2: Configure Wi-Fi security |                                           |

 Ob pozivu za 2 sekundi pritisnite gumb za preprosto povezovanje na napravi DHP-610AV, da jo povežete z DHP-W610AV.

Opomba: Če nimate obstoječega omrežja Powerline, morate nastaviti varnost za vse obstoječe naprave Powerline. Opravite naslednje korake za vsako napravo: pritisnite gumb za preprosto povezovanje na napravi DHP-W610AV, nato pa v 2 minutah pritisnite gumb za preprosto povezovanje na vaši obstoječi napravi Powerline.

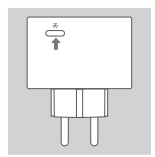

 Upoštevajte navodila na zaslonu, da nastavite omrežje Powerline. Za več informacij poglejte uporabniški priročnik.

### Pogosto postavljena vprašanja

V: Zakaj moj DHP-W610AV ne more najti naprave DHP-P610AV?

- Napravo obvezno priključite naravnost v zidno električno vtičnico.
  Priključitev v podaljšek ali drugo napravo lahko zmoti povezavo.
- Električna napeljava mora biti na istem električnem tokokrogu. Če niste prepričani, se posvetujte z vašim lokalnim električarjem.

V: Moja povezava je nestalna in se včasih prekinja ali upočasni, zakaj?

 V vtičnicah v bližini naj ne bi bile priključene druge naprave, kot so polnilniki in sušilci za lase, da se zmanjšajo električne motnje.

V: Kako lahko najdem svoje brezžično omrežje? Ali lahko spremenim ime omrežja?

- Privzeto ime omrežja Wi-Fi (SSID) in geslo lahko najdete na konfiguracijski kartici Wi-Fi. Za večjo varnost lahko prav tako nastavite lastno geslo.
- Svoje brezžične nastavitve lahko spremenite, tako da s spletnim brskalnikom obiščete http://dlinkapWXYZ.local. in potem izberete Setup (namestitev) in Wireless Settings (brezžične nastavitve). WXYZ je primer, dejanski naslov se nahaja na vaši konfiguracijski kartici.

V: Ali lahko uporabim DHP-W610AV ali DHP-P610AV za dostop do interneta?

 Naprave Powerline delujejo skupaj, da ustvarijo omrežje. Komunicirajo preko električnih instalacij, toda še vedno potrebujete internetno povezavo z vašega usmerjevalnika in/ali modema.

V: Ali lahko uporabim več naprav Powerline hkrati?

Da, lahko! D-Link ponuja množico naprav Powerline, ki vključuje adapterje, razširjevalce dometa in usmerjevalnike.

#### TEHNIČNA PODPORA

dlink.com/support

# Conținutul pachetului

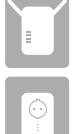

Adaptor DHP-P610AV PowerLine AV2 1000 Gigabit Passthrough

Adaptor DHP-W610AV PowerLine AV2 1000 Wi-Fi AC1200

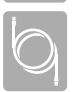

Cablu Ethernet (x2 UTP)

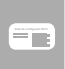

Fişă de configurare Wi-Fi

### Instalarea componentelor hardware

 Introduceți adaptorul DHP-P610AV PowerLine AV2 1000 Gigabit Passthrough într-o priză lângă router. Conectați unul din cablurile Ethernet incluse la un port LAN de la router, iar capătul celălalt al cablului conectați-l la dispozitivul DHP-P610AV.

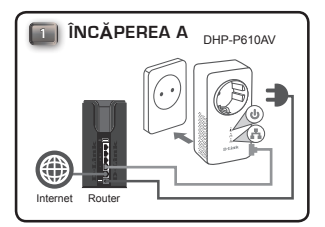

ROMÂNĂ

 Extindeți complet antenele și conectați DHP-W610AV la o priză de perete în locul în care doriți să vă extindeți rețeaua. Poziționați comutatorul de pornire al dispozitivului în poziția ON.

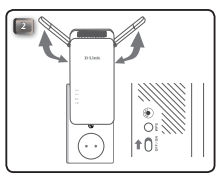

 Introduceți un capăt al celui de-al doilea cablu Ethernet furnizat în DHP-W610AV, iar al doilea capăt conectați-l la computer. Dacă folosiți un dispozitiv wireless, cum ar fi un telefon mobil sau o tabletă, conectați DHP-W610AV prin Wi-Fi, folosind datele de pe Fişa de configurare Wi-Fi.

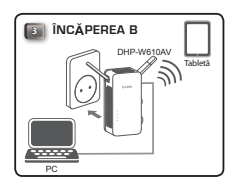

 Ați finalizat configurarea hardware a pachetului de bază PowerLine AV2 1000 Wi-Fi AC1200. Înainte de a putea folosi produsul, este necesar să efectuați prima configurare din secțiunea următoare.

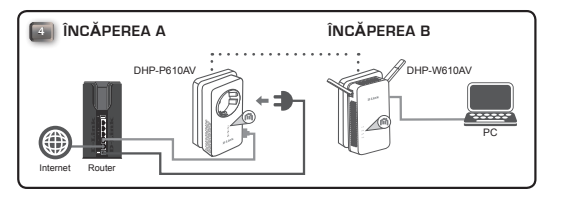

### Prima configurare

1. Deschideți browserul web și tastați următoarele în bara de adrese:

Windows: http://dlinkapWXYZ sau http://dlinkap Mac OS: http://dlinkapWXYZ.local. sau http://dlinkap.local.

unde WXYZ reprezintă ultimele patru cifre ale adresei MAC. Adresa completă este imprimată pe Fişa de configurare Wi-Fi inclusă.

 Selectați Admin pentru User Name (Nume utilizator) și lăsați câmpul Password (Parolă) necompletat, apoi faceți clic pe Login.

| LOGIN                       |                     |
|-----------------------------|---------------------|
| Login to the Access Point : |                     |
|                             | User Name : Admin 💌 |
|                             | Password : Login    |
|                             |                     |

 Din pagina inițială, porniți Expertul de configurare pentru a stabili conexiunea Powerline făcând clic pe Launch Setup Wizard (Lansare Expert de configurare).

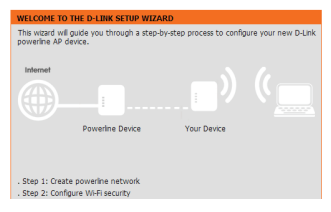

- Când vi se solicită, apăsați timp de două secunde pe butonul Simple Connect (Conectare simplă) de la DHP-P610AV pentru a-l conecta la DHP-W610AV.
  - Notă: Dacă nu aveți o rețea Powerline, va fi necesar să setați securitatea pentru toate dispozitivele Powerline existente. Efectuați pașii următori pentru fiecare dispozitiv: apăsați butonul Simple Connect la DHP-W610AV, apoi apăsați butonul Simple Connect la dispozitivul Powerline existent în interval de 2 minute.

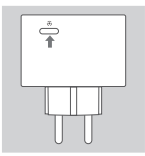

 Urmați instrucțiunile de pe ecran pentru a configura rețeaua Powerline. Pentru asistență mai detaliată, consultați manualul utilizatorului.

### Întrebări frecvente

Î: De ce DHP-W610AV nu găsește DHP-P610AV?

- Asigurați-vă că ați conectat ambele dispozitive direct la o priză de perete. Conectarea într-un prelungitor sau în alt dispozitiv poate întrerupe conexiunea.
- Cablul electric trebuie să se afle pe același circuit electric. Dacă nu sunteți siguri, consultați un electrician.

Î: Conexiunea este sporadică și uneori se întrerupe sau este lentă, de ce?

 Încercați să nu cuplați alte dispozitive la prizele apropiate, cum ar fi încărcătoare și uscătoare de păr, pentru a reduce interferența electrică.

Î: Cum găsesc rețeaua wireless? Pot să schimb numele rețelei?

- Găsiți numele implicit Wi-Fi (SSID) și parola pe fişa de configurare Wi-Fi. Din motive de siguranță, puteți și să vă setați propria parolă.
- Puteți schimba setările wireless navigând dintr-un browser Web la http:// dlinkapWXYZ.local. apoi Setup apoi Wireless Settings. WXYZ este un exemplu, adresa reală se află pe fişa de configurare.

Î: Pot utiliza numai DHP-W610AV sau DHP-610AV pentru a fi online?

 Dispozitivele Powerline colaborează pentru a crea o rețea. Acestea comunică prin cablurile electrice, dar aveți nevoie în continuare de o conexiune la Internet de la un router și/sau un modem.

Î: Pot utiliza simultan mai multe dispozitive Powerline?

 Da, puteți! D-Link vă oferă o gazdă a dispozitivelor Powerline, care includ adaptoare, extendere și routere.

#### SUPORT TEHNIC

dlink.com/support

Ver. 1.00(EU)\_90x120 2016/12/27 6HP611AVQE01G